# CENTRO FEDERAL DE EDUCAÇÃO TECNOLÓGICA DE MINAS GERAIS – CAMPUS V

# BOLSYSTEM

# SISTEMA DE GERENCIAMENTO DE BOLSAS DO CEFET-MG

André Felipe Moreira Bernardo Augusto Xavier da Silva Mauro Junio Vilela de Oliveira e Oliveira Rafael Pereira Lemos Taicir Tarcísio Vaz Junior

> Divinópolis - MG 2014

# CENTRO FEDERAL DE EDUCAÇÃO TECNOLÓGICA DE MINAS GERAIS – CAMPUS V

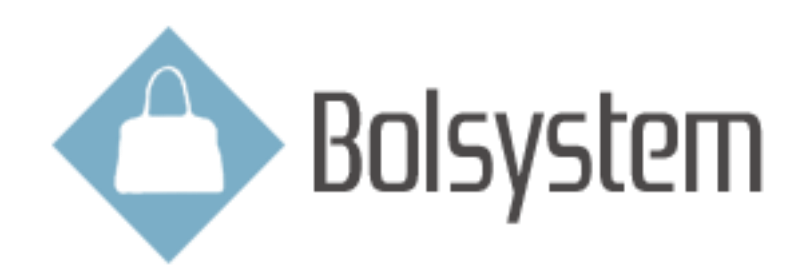

André Felipe Moreira Bernardo Augusto Xavier da Silva Mauro Junio Vilela de Oliveira e Oliveira Rafael Pereira Lemos Taicir Tarcísio Vaz Junior

Orientador: Nestor D. O. Volpini

Trabalho de Conclusão de Curso apresentado ao Curso Técnico em Informática do Centro Federal de Educação Tecnológica de Minas Gerais – Campus V como requisito parcial para a obtenção do título de Técnico em Informática.

Divinópolis 2014

# CENTRO FEDERAL DE EDUCAÇÃO TECNOLÓGICA DE MINAS GERAIS – CAMPUS V

Trabalho de Conclusão de Curso julgado adequado para obtenção do título de Técnico em Informática e aprovado pela banca composta pelos seguintes professores.

Prof. Nestor Dias de Oliveira Volpini - CEFET-MG (Orientador)

Prof. Rodrigo Reis Pereira - CEFET-MG (Coorientador)

Prof. Tales Henrique José Moreira – CEFET-MG

Prof. Luís Augusto Mattos Mendes Coordenador do Curso Técnico em Informática

Data de aprovação: Divinópolis, 11 de Dezembro de 2014.

# Resumo

Bolsas de apoio estudantil são serviços oferecidos para alunos que possuem carência socioeconômica que prejudiquem seus estudos. Sua aplicação envolve uso de formulários e cadastros extensos de todos os beneficiados, e que atualmente são realizados de forma manual, o que desacelera muito o processo como um todo. O sistema Bolsystem de gerenciamento de bolsas estudantis do CEFET-MG foi concebido para realizar tal manipulação de dados de forma computadorizada, possibilitando assim maior segurança e confiabilidade de informações tão importantes. Contendo um módulo *web* (inicialmente via rede local da instituição), para os estudantes e um módulo desktop para o controle do sistema, preenchimento de formulários criação de gráficos, seu objetivo é agilizar o processo em geral. Ao término do projeto, espera-se um sistema que possa ser expandido para outras instituições de ensino e que auxilie a manter os alunos necessitados atendidos.

#### Palavras-chave: Bolsas Estudantis, Sistema Gerencial, Software

| 1.  | Inti       | rodu  | ção                            | 4 |
|-----|------------|-------|--------------------------------|---|
| 1.1 | l.         | Obj   | etivo                          | 4 |
| 1.2 | 2.         | Defi  | inição da Empresa              | 4 |
| 1.3 | 3.         | Defi  | inição do Escopo               | 5 |
| 1.4 | 1.         | Defi  | inição das Funcionalidades     | 5 |
| 1.5 | 5.         | Ref   | erencial Teórico               | 5 |
|     | 1.5.       | 1.    | Apoio Estudantil no CEFET-MG   | 8 |
| 2.  | Pro        | jeto  | conceitual1                    | 1 |
| 2.1 | l.         | Dia   | grama de Caso de Uso1          | 1 |
| 2.2 | 2.         | Doc   | umentação dos autores1         | 2 |
|     | 2.2.       | 1.    | Bolsista1                      | 2 |
|     | 2.2.       | 2.    | Assistente Social              | 2 |
| 3.  | Pro        | jeto  | Físico1                        | 3 |
| 3.1 | l.         | Dia   | grama de Tabelas Relacionais1  | 3 |
| 3.2 | 2.         | Dici  | onário de Dados1               | 5 |
| 3.3 | 3.         | Dia   | grama de Classes1              | 7 |
|     | 3.3.       | 1.    | Classes principais1            | 7 |
| 3.4 | <b>I</b> . | Dia   | gramas de Sequência1           | 9 |
|     | 3.4.       | 1.    | Tabela de mensagens1           | 9 |
|     | 3.4.       | 2.    | Referenciais1                  | 9 |
|     | 3          | .4.2. | 1. Acesso BD2                  | 0 |
|     | 3          | .4.2. | 2. Login2                      | 1 |
|     | 3.4.       | 3.    | Assistente Social              | 2 |
|     | 3          | .4.3. | 1. Avaliar Alteração2          | 2 |
|     | 3          | .4.3. | 2. Consultar Estatísticas2     | 3 |
|     | 3          | .4.3. | 3. Consultar Pré Selecionados2 | 4 |
|     | 3          | .4.3. | 4. Registrar Relatório2        | 5 |
|     | 3.4.       | 4.    | Bolsista2                      | 6 |
|     | 3          | .4.4. | 1. Cadastro2                   | 6 |
|     | 3          | .4.4. | 2. Acompanhar Situação2        | 7 |
|     | 3          | .4.4. | 3. Solicitar Alteração2        | 8 |
| 4.  | Me         | todo  | logia2                         | 9 |
| 4.1 | l.         | Fer   | ramentas utilizadas2           | 9 |
| 4.2 | 2.         | Lin   | guagens utilizadas3            | 0 |
| 5.  | Res        | ulta  | dos3                           | 1 |

# Sumário

| 5.1. Me   | ódulo Web                                         | 31 |
|-----------|---------------------------------------------------|----|
| 5.1.1.    | Tela Inicial                                      | 31 |
| 5.1.2.    | Tela de Programas Sociais                         | 32 |
| 5.1.3.    | Tela de Contato                                   | 32 |
| 5.1.4.    | Tela de Termos de Aceitação do Formulário         | 33 |
| 5.1.5.    | Formulário                                        | 33 |
| 5.1.6.    | Design Responsivo                                 | 34 |
| 5.2. Me   | ódulo Desktop                                     | 35 |
| 5.2.1.    | Tela de Login                                     | 35 |
| 5.2.2.    | Tela inicial                                      | 35 |
| 5.2.3.    | Tela de pesquisa de aluno                         | 36 |
| 5.2.4.    | Tela de formulário                                | 36 |
| 5.2.5.    | Tela de relatórios                                | 37 |
| 5.2.6.    | Tela de questionário                              | 37 |
| 5.2.7.    | Tela de estatísticas                              | 38 |
| 5.2.8.    | Tela de alterações                                | 38 |
| 6. Crono  | grama do Projeto                                  | 40 |
| 7. Consid | lerações Finais                                   | 41 |
| 7.1. Pro  | oblemas encontrados e projetos futuros            | 41 |
| 8. Referê | ncias Bibliográficas                              | 42 |
| 9. Anexos | S                                                 | 44 |
| 9.1. An   | exo 1: Diagrama de Tabelas Relacionais – Recortes | 44 |
| 9.1.1.    | Recorte 1: Dados Pessoais                         | 44 |
| 9.1.2.    | Recorte 2: Dados Estudante                        | 45 |
| 9.1.3.    | Recorte 3: Questionário                           | 46 |
| 9.1.4.    | Recorte 4: Login                                  | 46 |
| 9.2. An   | nexo 2: Diagrama de Classes – Recortes            | 47 |
| 9.2.1.    | Recorte 1: Controller                             | 47 |
| 9.2.2.    | Recorte 2: View                                   | 47 |
| 9.2.3.    | Recorte 3: Model                                  | 48 |
| 9.2.5.    | Recorte 5: DAO                                    | 49 |
| 9.3. An   | exo 3: Diagramas de Comunicação                   | 50 |
| 9.3.1.    | Assistente Social                                 | 50 |
| 9.3.1     | 1.1. Avalia Alteração – Aprovada                  | 50 |
| 9.3.1     | 1.2. Avalia Alteração – Negada                    | 51 |
| 9.3.1     | 1.3. Consulta Estatísticas                        | 52 |
| 9.3.1     | 1.4. Consulta Pré Selecionados                    | 52 |

| 9.3.2. Bo  | olsista                             | 53 |
|------------|-------------------------------------|----|
| 9.3.2.1.   | Acompanhar Situação                 | 53 |
| 9.3.2.2.   | Solicitação de Alteração – Aprovada | 54 |
| 9.3.2.3.   | Solicitação de Alteração – Negada   | 54 |
| 9.4. Anexo | 4:Diagrama de Atividades            | 55 |
| 9.5. Anexo | 5: Formulário Socioeconômico        | 55 |

# 1. Introdução

Atualmente, todo o processo de controle e gerenciamento das bolsas do CEFET-MG – Campus Divinópolis é realizado manualmente, tornando o processo demorado e sujeito a erros. Neste contexto, optou-se por fazer um sistema online para o gerenciamento de bolsas de apoio estudantil.

O interesse pela criação de tal sistema surgiu devido às dificuldades que os alunos recebedores das bolsas enfrentavam. Tais problemas, segundo a própria instituição, eram gerados principalmente pela falta de informatização do sistema.

Em 2011, um sistema de gerenciamento de bolsas semelhante foi implantado na Universidade Federal do Mato Grosso (UFMT), o que trouxe vários resultados positivos para a instituição. Segundo a professora Leana Freitas, coordenadora do CARE (Coordenação de Articulação com os Estudantes de Graduação e Pós-Graduação), o sistema resolveria um empecilho para a rapidez do processo de seleção e distribuição de bolsas. "Hoje, se inscrevem em torno de 600 alunos por processo seletivo e a conferência dos dados dos formulários é feita manualmente", afirma ela [1].

## 1.1. Objetivo

Automatizar o registro dos alunos na seleção para a bolsa estudantil, por meio de um sistema online, assim como gerar diversos relatórios sobre os bolsistas para a assistente social.

## 1.2. Definição da Empresa

O sistema inicialmente será desenvolvido para auxiliar a Coordenação de Política Estudantil (CPE) do Centro Federal de Educação Tecnológica de Minas Gerais – CEFET MG. O foco inicial é o Campus V, em Divinópolis, pelo conhecimento da demanda existente.

A CPE Divinópolis é composta por uma assistente social e um psicólogo. Profissionais preparados para atender às demandas da comunidade e promover assistência estudantil com ações que envolvem seleção de bolsistas, atendimento psicossocial, elaboração de programas, previsão orçamentária entre outras.

## 1.3. Definição do Escopo

O formulário de candidatura à bolsa será disponibilizado via internet para que o aluno possa preenchê-lo, sendo esses dados armazenados num banco de dados. Em seguida, por meio da plataforma desktop, o programa realizará os cálculos com base nos dados informados, gerando o índice de classificação do candidato. É possível também alterar os dados e visualizar os resultados obtidos, assim como gerar relatórios.

## 1.4. Definição das Funcionalidades

- Criação de novo formulário de cadastro;
- Possibilidade de preenchimento do formulário via Internet;
- Realização de cálculos de forma rápida e confiável;
- Criação de relatórios a partir dos dados;
- Consulta a situação atual do candidato;

### **1.5. Referencial Teórico**

Nas últimas décadas, a sociedade brasileira vem experimentando significativas e rápidas transformações, as quais impõem à Educação um leque amplo e contraditório de demandas que dificilmente podem ser adequadamente atendidas. Por ser um fenômeno humano e social, a educação é atravessada por contradições e conflitos relacionados com as diversas concepções de mundo e interesses dos indivíduos e dos diferentes grupos sociais. Essas contradições tendem a se acirrar crescentemente, em razão da importância que o conhecimento adquiriu na sociedade da informação, como principal motor da economia global, e do auge do individualismo e da competitividade [3].

O sistema de educação brasileiro cresceu bastante nos últimos anos. O número de alunos matriculados no ensino superior passou de cerca de 1.800.000 em 1996 para 4.900.000, em 2007, e o número de IES (Institutos de Ensino Superior) passou de 922 para 2013, no mesmo período. Fatores como o forte movimento de globalização e urbanização que a sociedade sofreu, assim como a ascensão de mulheres na sociedade, as maiores exigências do mercado de trabalho e as mudanças culturais atuais podem explicar essa situação [3].

A educação é um direito fundamental e torna-se imperativo que seja alcançado tendo em vista o valor do capital humano na sociedade do conhecimento, a qual caracteriza o grau de escolaridade dos indivíduos como sendo fator de produtividade. Na última década, o governo brasileiro tem colocado como ponto central da sua agenda a adoção de políticas para universalização e democratização da educação. Estas ações intensificaram-se mais no ensino superior visando ampliar o restrito acesso às universidades, especialmente as públicas, através de medidas variadas como o aumento da oferta de vagas, criação de novos cursos, financiamento de estudos, programas de assistência estudantil, estímulo do ensino à distância e política de cotas para ingresso [4].

De acordo com uma pesquisa realizada em 2004 pelo Instituto de Pesquisa Econômica Aplicada (IPEA), é comprovado que mesmo a desigualdade de renda no Brasil tendo diminuído nos últimos anos, os nossos indicadores socioeconômicos são vergonhosos. O PIB (Produto Interno Bruto) brasileiro está entre as dez maiores economias mundiais, enquanto o IDH (Índice de Desenvolvimento Humano) é o 69º entre 177 países. Isto gera uma disparidade de renda muito grande entre os 10% mais ricos e os 40% mais pobres. Tal quadro, de tamanha exclusão social desencadeou fortes pressões internas e externas no cenário mundial das políticas públicas, induzindo o governo brasileiro a adoção de uma postura mais agressiva na definição das chamadas políticas afirmativas. Na universidade pública tais políticas destinam-se a criação de estratégias que potencializem o acesso e a permanência de parcelas sociais historicamente segregadas no ensino [5].

Recentes políticas de acesso ao ensino superior (cotas, Enem/SISU) permitiram ao jovem de baixo poder aquisitivo o ingresso na universidade pública. Esse quadro altera o perfil socioeconômico das instituições e a demanda por política de assistência estudantil visando a permanência destes estudantes carentes aumenta exponencialmente. No entanto, a política de assistência ao estudante não é recente. Estudos realizados sobre o tema revelam que desde a criação das primeiras universidades públicas no Brasil a demanda por assistência aos estudantes oriundos de classes menos favorecidas era atendida de forma remediada e esporádica. As políticas de assistência estudantil nas universidades públicas brasileiras foram institucionalizadas formalmente na Constituição de 1988, quando afirma que a educação é dever do Estado e da Família (art. 205,caput) e reconhece no artigo nº. 206, em que deve haver um princípio de igualdade no acesso e na permanência dos estudantes pobres no decorrer do período de estudos, sendo este um direito constituído. No entanto, estudos realizados em universidades públicas dão relato de que ações que visavam a permanência dos

alunos pobres nos estudos já eram realizadas desde a gênese da universidade pública brasileira, quando esta já nasceu elitista e excludente.

Foi nos movimentos sociais e políticos contra a Ditadura Militar em que surgiram duas grandes frentes políticas de embate sobre as questões educacionais e a assistência estudantil: A criação em 1987 do Fórum Nacional dos Pró-reitores de Assuntos Comunitários e Estudantis (FONAPRACE) e o apoio da Associação Nacional dos Dirigentes das Instituições Federais de Ensino Superior (ANDIFES), no sentido do fortalecimento das políticas de assistência. O FONAPRACE solicitou a inclusão da assistência estudantil no Plano Nacional da Educação (PNE). A reivindicação foi acatada e no Cap. 4 do PNE, a assistência estudantil foi adotada como um dos objetivos do Plano: "Objetivo nº. 34 - a adoção de programas de Assistência Estudantil tais como bolsa trabalho ou outros destinados a apoiar os estudantes carentes que demonstrem bom desempenho acadêmico". A partir desta conquista, a política de assistência estudantil ganha espaço na política brasileira.

No cenário de expansão e democratização de políticas de acesso ao Ensino Superior a partir do governo Lula, políticas de assistência estudantil tornaram-se imprescindíveis considerando o elevado número de estudantes carentes ingressando no Ensino Superior. O processo excludente inicia-se antes mesmo do ingresso desses jovens no ensino superior [4]. Num estudo sobre políticas de inclusão nas universidades brasileiras, os autores constataram que a maioria dos potenciais candidatos à universidade pertence a classes de baixa renda sendo proveniente da rede pública de ensino.

Considerando esses aspectos, da exclusão dos jovens carentes no ensino superior, e mesmo seu acesso sem as condições de permanência, compreende-se que a assistência ao estudante nessas condições se faz necessária. Nesse sentido, iniciativas diversas demonstram a atualidade e relevância social da questão da democratização do acesso, por um lado, e da garantia de permanência, por outro. Porém, enquanto não forem assegurados por lei os recursos necessários "a assistência estudantil continuará a depender dos humores institucionais e da boa vontade dos gestores das universidades" [6].

#### 1.5.1. Apoio Estudantil no CEFET-MG

A Secretaria de Política Estudantil (SPE) tem por atribuição coordenar a gestão da política de assuntos estudantis do CEFET-MG, e possui na sua estrutura três coordenadorias de Programas de Bolsas e de Acompanhamento Psicossocial, de Programa de Alimentação Estudantil e de Programas de Acesso e de Temáticas das Juventudes. Também integram a SPE coordenações de política estudantis (CPE), presentes em todos os campi da instituição [7]. A Política de Assistência Estudantil (Resolução CD-083/04) prevê que as ações de assistência estudantil na instituição sejam compostas por programas, projetos e ações desenvolvidos sob os objetivos de democratização do acesso; permanência do estudante da escola; melhoria da qualidade do ensino por meio de programas socioeducativos; democratização da educação e dos programas sociais; contribuir para a melhoria das condições econômicas, sociais, políticas, familiares, culturais, físicas e psicológicas dos estudantes; preservar e difundir os valores éticos de liberdade, igualdade e democracia, e conhecimento da realidade institucional e de seu público. Os estudantes oriundos das classes de baixa condição socioeconômica constituem o publico predominante e prioritário, ao qual se destina a grande maioria das ações desenvolvidas. Todavia, as atividades de caráter educativo, são dirigidas a todos os estudantes do CEFET-MG, podendo alcançar também os demais segmentos da comunidade escolar, independentemente de sua origem socioeconômica [8].

Dentre as ações voltadas para a permanência do estudante na Instituição, há a divisão entre Programas Sociais oferecidos com inscrição prévia (Programa Bolsa Permanência, Programa Bolsa de Complementação Educacional e Programa de Alimentação/Bolsa) e Programas Sociais que independem de inscrição prévia (Programa de Alimentação/Restaurante, Programa Bolsa Emergencial e Acompanhamento Psicossocial) [9]. A Tabela 1 apresenta as descrições de cada bolsa:

| Nome da bolsa           | Descrição da bolsa                                                |  |  |
|-------------------------|-------------------------------------------------------------------|--|--|
|                         | Tem por finalidade garantir a permanência no ambiente             |  |  |
|                         | acadêmico dos estudantes do ensino médio/profissional e de        |  |  |
|                         | graduação, regularmente matriculados no CEFET-MG, de              |  |  |
| Programa Bolsa          | baixa condição socioeconômica comprovada e que apresentam         |  |  |
| Permanencia             | dificuldades para arcar com as suas despesas escolares.           |  |  |
|                         | O processo de seleção ocorre mediante inscrição e posterior       |  |  |
|                         | seleção por critérios socioeconômicos. O estudante selecionado    |  |  |
|                         | receberá mensalmente esta bolsa durante todo o ano letivo [10].   |  |  |
|                         | Possibilita o apoio financeiro continuado aos estudantes do       |  |  |
|                         | ensino médio/técnico e da graduação, integrado a                  |  |  |
|                         | complementação da sua aprendizagem em áreas do                    |  |  |
|                         | conhecimento correlatas ao curso. O estudante deverá cumprir      |  |  |
| Programa Bolsa de       | 20 horas semanais por meio da participação em projetos de         |  |  |
| Complementação          | pesquisa, ensino ou extensão. O tempo de permanência do           |  |  |
| Educacional (BCE)       | estudante no programa é de no máximo 2 anos.                      |  |  |
|                         | Os projetos, selecionados por meio de edital, são propostos por   |  |  |
|                         | servidores do CEFET-MG pós-graduados, graduados ou com            |  |  |
|                         | formação técnico-profissional de nível médio [11].                |  |  |
| Duo guomo do            | É destinado o estudentes quis compus sindo não nosque             |  |  |
| Alimentação/Polso       | E destinada a estudantes cujo campus anda não possua              |  |  |
| Annientação/ Boisa      | Testaurante proprio. A seleção tem base socioeconomica.           |  |  |
|                         | ne surse e e sue formação integral proporcionando                 |  |  |
|                         | alimentação de quelidade belencendo veriado e subsidiado.         |  |  |
|                         | programa tam como diretrizos: Priorizor o sou coréter social:     |  |  |
|                         | Garantir a qualidada da alimantação servido: Universalizar o      |  |  |
| Programa de Alimentação | standimente à comunidade de CEEET MG priorizande os               |  |  |
| Escolar/Restaurante     | actudentes: Carentir o beivo queto dos refeições sos estudentes   |  |  |
|                         | tendo em vista seus objetivos e público prioritário: Estruturar o |  |  |
|                         | Programa em todos os campi do CEEET MC: Democratizar o            |  |  |
|                         | programa fomentando a participação da comunidada do               |  |  |
|                         | CEFET MG nos proposições evenueños a contuntuade do               |  |  |
|                         | CEFEI-ING has proposições, execuções e avaliações, com            |  |  |

|                                | transparência na utilização dos recursos e nos critérios de                                                                                                    |
|--------------------------------|----------------------------------------------------------------------------------------------------|
|                                | atendimento [12].                                                                                                    |
| Programa Bolsa<br>Emergencial  | Visa garantir a permanência na ambiente acadêmico dos<br>estudantes do ensino médio/profissional e de graduação<br>regularmente matriculados no CEFET-MG. Dirigida ao<br>estudante que se encontre em situação de crise momentânea<br>que possa comprometer o seu aproveitamento escolar. O<br>atendimento é efetuado mediante procura espontânea do<br>estudante ou encaminhamento de outros setores. Confirmado o<br>atendimento após a avaliação socioeconômica, o prazo para<br>recebimento da bolsa é de aproximadamente 24 horas em conta<br>bancária do próprio estudante [13].           |
| Acompanhamento<br>Psicossocial | É caracterizado por um programa permanente que recobre as<br>ações e projetos dos demais programas existentes no âmbito da<br>assistência estudantil da instituição. A sua abrangência incide<br>nos espaços de articulação entre os eixos da permanência e da<br>formação integral dos estudantes, com vistas ao fomento,<br>identificação e intervenção nas demandas do público que se<br>encontra vulnerável aos processos de inclusão e de<br>permanência no ambiente acadêmico, bem como da formação<br>humana e do exercício crítico da cidadania. Atendimento a<br>qualquer época do ano. |

#### Tabela 1 - Descrição das Bolsas

Como dito na reportagem "Assistência estudantil no CEFET-MG promove inserção social e cria oportunidades" [14], os programas de assistência estudantil do CEFET-MG mostram-se como ferramentas imprescindíveis para a permanência dos alunos na instituição e funcionam como fortes propulsores de inclusão social. O professor José Antônio Pinto, Diretor do Campus de Leopoldina, diz que "Uma vez que a assistência estudantil atua em duas importantes frentes, de um lado na busca das garantias matérias para a permanência dos estudantes com maior necessidade socioeconômica, e de outro, na valorização da formação de cidadãos críticos e construtores do mundo que os envolvem". Segundo ele, os programas são destacados pelo poder que tem de reduzir as desigualdades socioeconômicas e culturais, já que viabilizam não apenas as condições para a melhoria do cenário acadêmico do estudante, mas acima disso, a aproximação do mesmo de um modelo de assistência acompanhada. José Antônio finaliza dizendo que "Além das bolsas, permitimos que os alunos recebam a atenção de uma equipe de profissionais que busca atendê-los de modo sempre atento a suas demandas, para que tais benefícios se somem a todo um conjunto de apoio que diz respeito a relação desses estudantes com seus pares, com seu grupo familiar, enfim, que atravesse os contextos individual e comunitário da vida dos estudantes".

# 2. Projeto conceitual

Nesta seção serão apresentados os diagramas de Caso e Uso, Entidade e Relacionamento, de Atividades, o Dicionário de Dados e a Estrutura Analítica do Projeto.

### 2.1. Diagrama de Caso de Uso

O Diagrama de Caso de Uso mostrado na Figura 1 descreve as principais funcionalidades do sistema e a interação dessas funcionalidades com os usuários do mesmo. Nesse diagrama não são aprofundados detalhes técnicos do projeto.

Serão mostrados os atores (Bolsista e Assistente Social), e as funções que os mesmos podem desempenhar no sistema. O bolsista pode se cadastrar, e após o cadastro pode gerenciar sua conta, solicitando alterações em seus dados ou acompanhando sua situação atual. A Assistente Social, através da Interface de Administração, pode avaliar e salvar alterações requeridas pelos bolsistas, consultar e aprovar alunos pré-selecionados, gerar relatórios e consultar estatísticas.

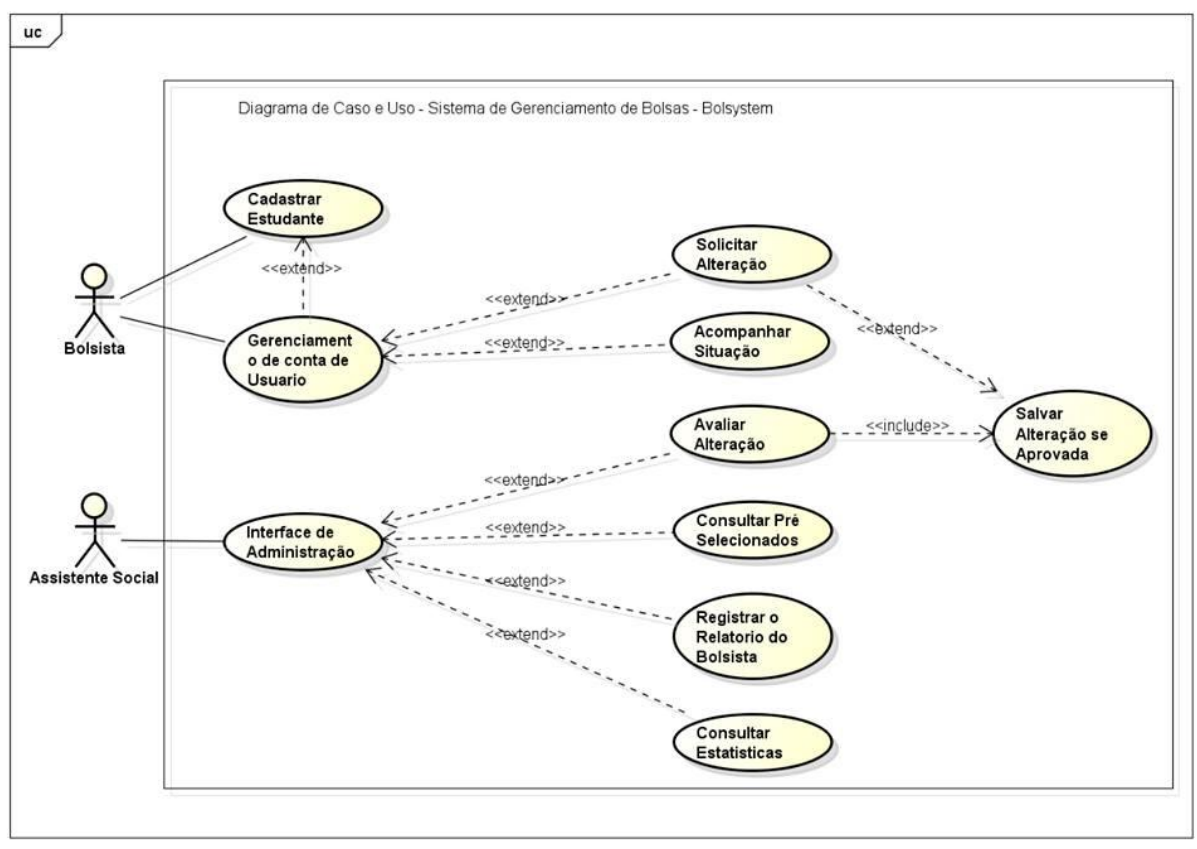

Figura 1 - Diagrama de Caso de Uso

powered by Astah

## 2.2. Documentação dos autores

### 2.2.1. Bolsista

Representa o aluno beneficiado pelo apoio estudantil. O bolsista pode utilizar apenas o Módulo Web do sistema.

## 2.2.2. Assistente Social

Representa a coordenação dos programas de apoio estudantil disponibilizados pela instituição. A assistência social terá acesso apenas ao Módulo Desktop do sistema, atuando na administração do mesmo.

# 3. Projeto Físico

Nesta seção serão apresentados o Diagrama de Tabelas Relacionais, o Dicionário de Dados, o Diagrama de Classes e de Sequência. Os Diagramas de Comunicação e de Atividades serão mostrados no anexos, ao final deste documento, nas seções 9.3 e 9.4.

## 3.1. Diagrama de Tabelas Relacionais

No DTR (Diagrama de Tabelas Relacionais) temos as tabelas do Banco de Dados e suas relações. Na Figura 2 são mostradas as principais tabelas, que são: DadosPessoais, que guarda as informações comuns a todas as pessoas cadastradas; DadosEstudante, que armazena as informações específicas do estudante, mas que também usa os dados pessoais; Questionario, que é responsável pela criação e armazenamento das perguntas do formulário socioeconômico, respondido pelo estudante. Cada conjunto de tabelas será mostrado detalhadamente nos anexos, ao final do documento, na seção 9.1.

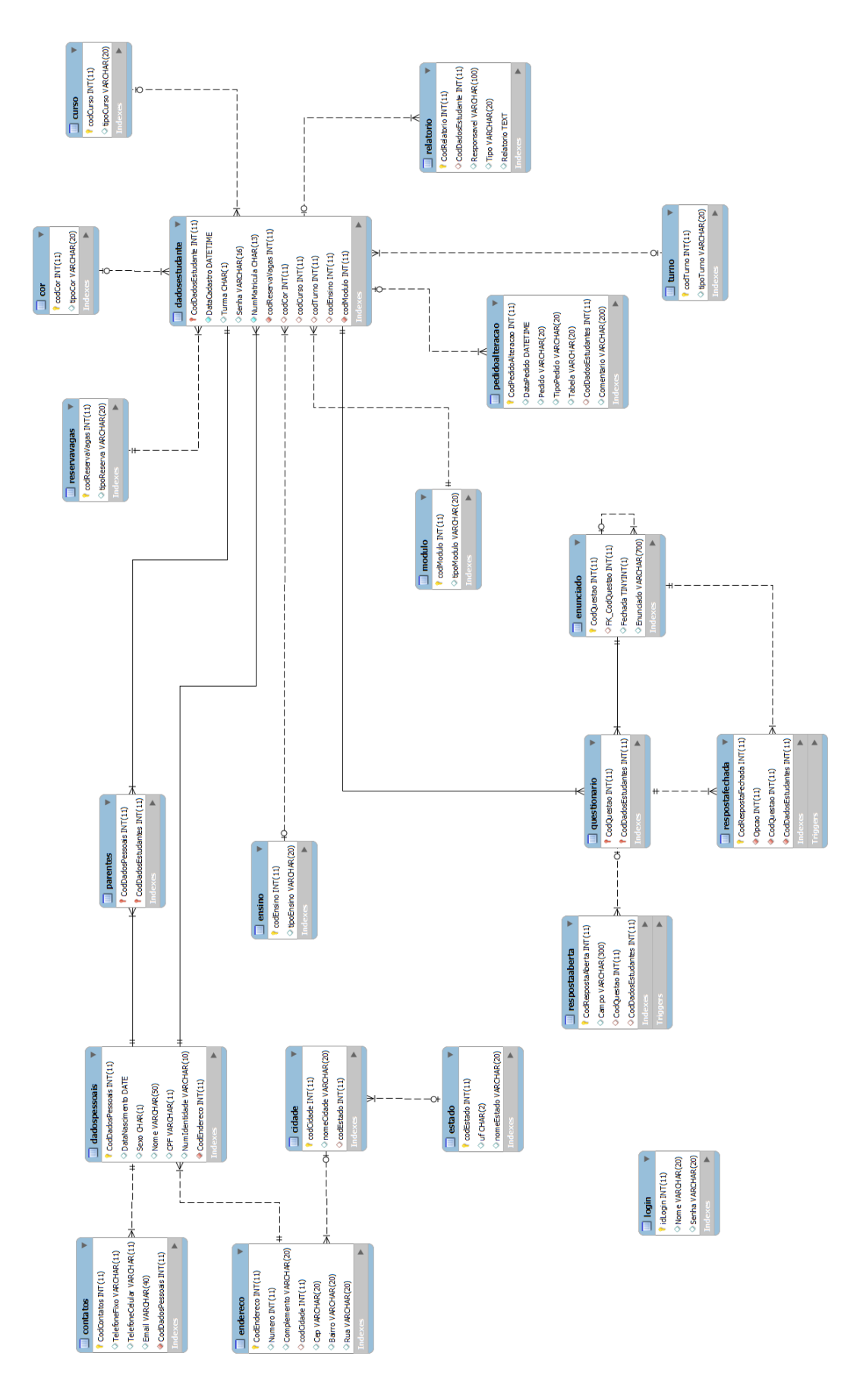

Figura 2 - Diagrama de Tabelas Relacionais

# 3.2. Dicionário de Dados

Neste tópico, será exibido o Dicionário de Dados, que descreve as tabelas do banco de dados e exibe os atributos presentes nessas.

```
DadosPessoais = *Informação geral de uma pessoa*
```

@CodDadosPessoais + CodEndereço + CodContatos + DataNascimento + Sexo + Nome + CPF + CarteiraIdentidade

### **Contatos** =

@CodContatos + [TelefoneFixo | TelefoneCelular | TelefoneFixo + TelefoneCelular] +
(Email)

### Endereco =

@CodEndereco + Rua + Numero + (Complemento) + Bairro + CEP + CodDadosPessoais + CodCidade

### Cidade =

@CodCidade + nomeCidade + CodEstado

### Estado =

@CodEstado + uf + nomeEstado

Parentes = \*Relações de parentesco do estudante\*

CodDadosPessoais + CodDadosEstudante

### **DadosEstudante** = \*Dados específicos do estudante\*

@CodDadosEstudante + DataCadastro + Situacao + Turma + Senha + NumMatricula + CodReservaVagas + CodCor + CodCurso + CodTurno + CodEnsino + CodModulo

ReservaVagas = \*Tipo de vaga pertencente ao aluno \* @CodReservaVagas + tipoReserva

**Cor** = \*Cor declarada pelo aluno\* @CodCor + tipoCor Curso = \*Curso em que o aluno está matriculado\* @CodCurso + tipoCurso Turno = \*Turno em que o aluno estuda (Matutino, Noturno ou Integral)\* @CodTurno + TipoTurno Ensino = \*Tipo de ensino cursado pelo aluno (Integrado, Concomitante)\* @CodEnsino + tipoEnsino Modulo = \*Etapa do curso em que o aluno se encontra (Ano ou Período)\* @CodModulo + tipoModulo PedidoAlteração = \*Armazena algum pedido de alteração que o bolsista venha a fazer\* @CodPedidoAlteracao + DataPedidoAlteracao + Pedido + TipoPedido + Tabela + CodDadosEstudante Questionario = \*Armazena os dados das questões\* @CodQuestao + CodDadosEstudanteEnunciado = @CodQuestao + FK\_CodQuestao + Fechada + Enunciado **RespostaFechada** = @CodRespostaFechada + Opcao + CodQuestao + CodDadosEstudante**RespostaAberta** = @CodRespostaAberta + Campo + CodQuestao + CodDadosEstudante Login = @IdLogin + Nome + Senha

# 3.3. Diagrama de Classes

Neste tópico, serão mostrados os Diagramas de Classes do sistema. O diagrama de classes é o diagrama central da modelagem orientada a objetos.

## 3.3.1. Classes principais

Na Figura 3 serão apresentadas as classes principais, mostrando a navegabilidade entre elas.

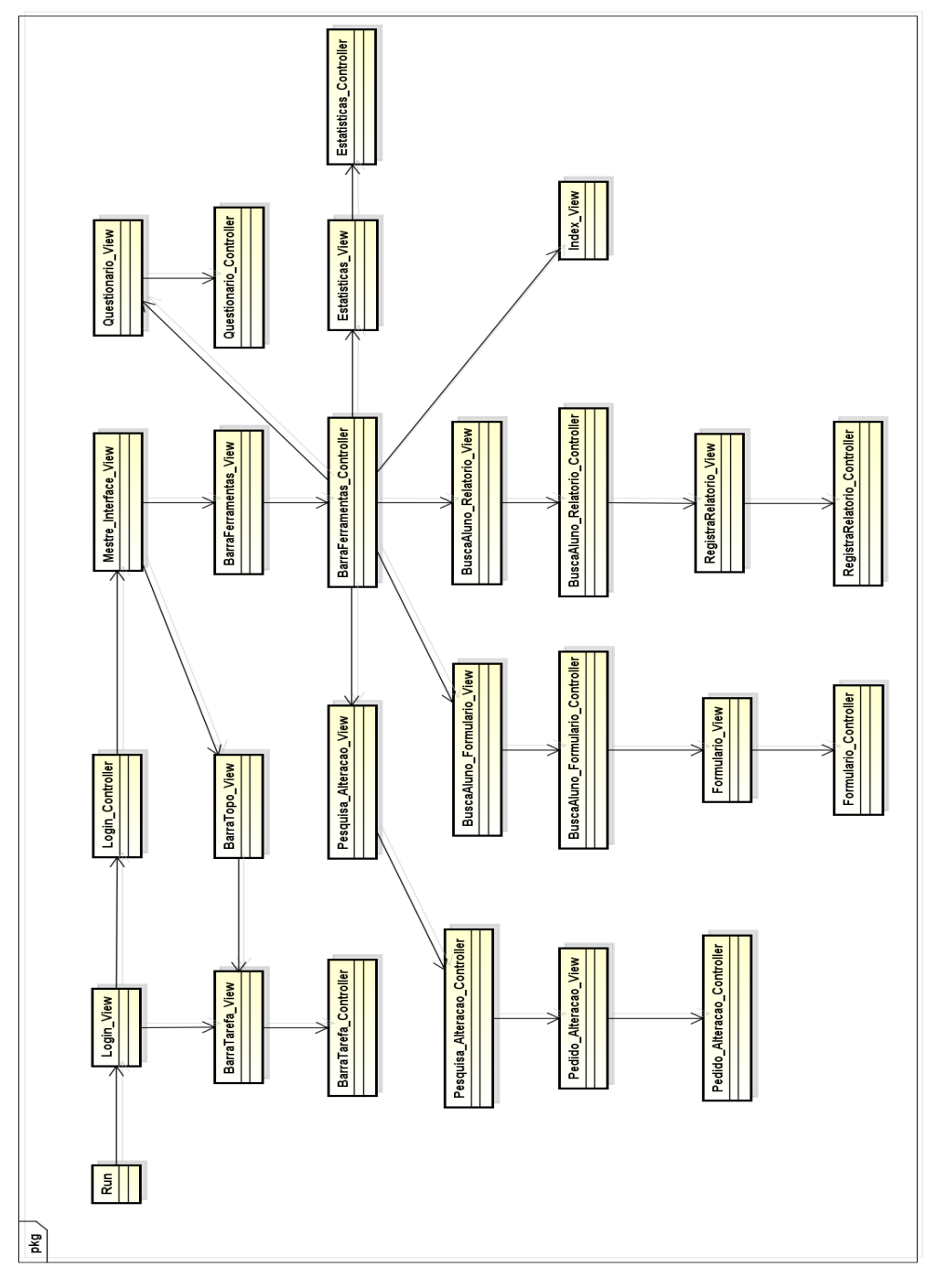

Figura 3 - Diagrama de Classes

### **3.3.2.** Pacotes

Na Figura 4 serão mostradas as classes, divididas em pacotes, de acordo com o padrão MVC+DAO. Os pacotes serão mostrados separadamente nos anexos, ao final deste documento, na seção 9.2.

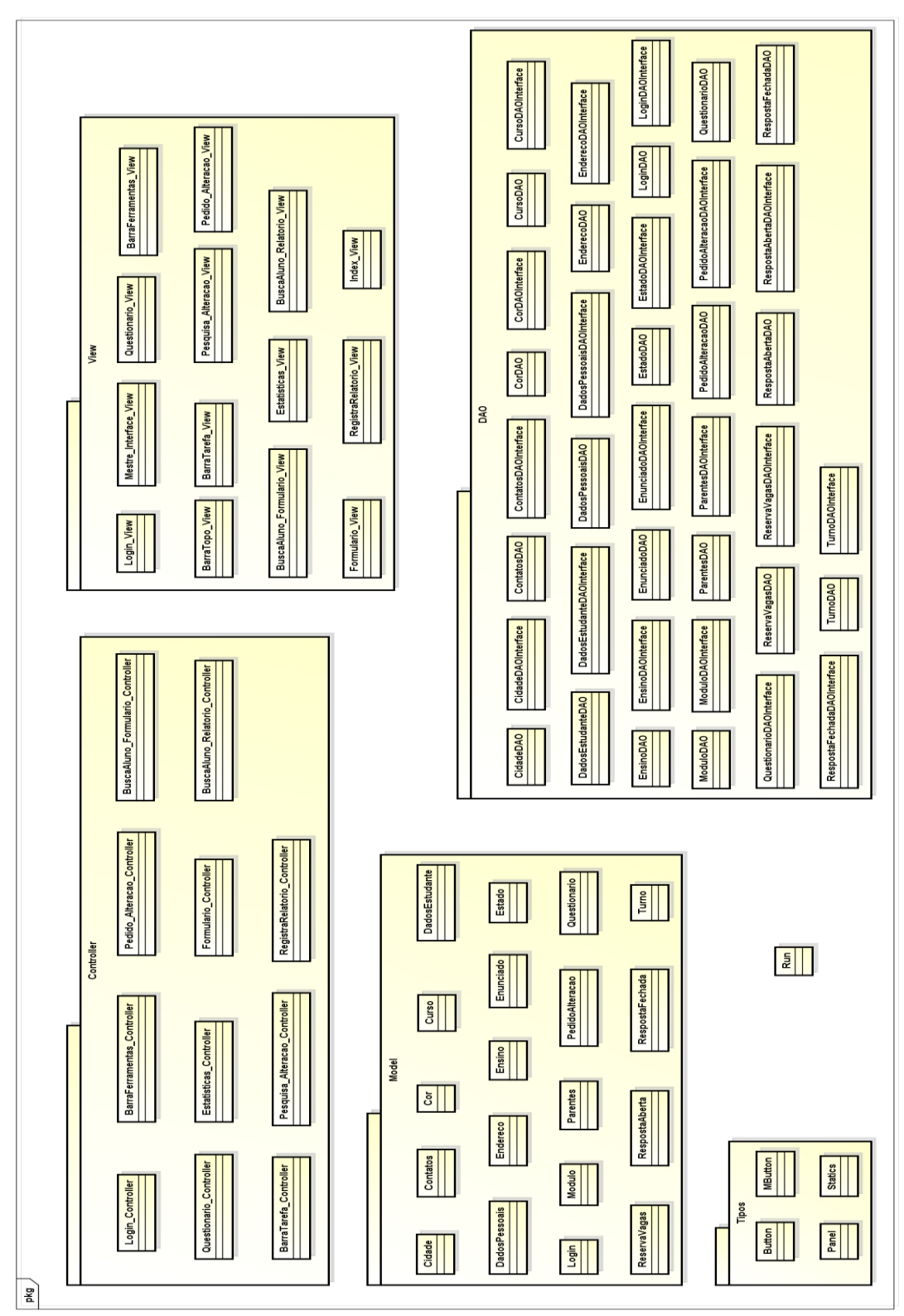

Figura 4 - Pacotes do Diagrama de Classes

## 3.4. Diagramas de Sequência

Um diagrama de Sequência representa a sequência dos processos, ou as mensagens que são trocadas entre os objetos. Ele registra o comportamento de um único caso de uso e exibe os objetos e as mensagens passadas entre esses objetos no caso de uso.

### 3.4.1. Tabela de mensagens

A Tabela 2 contém as mensagens de retorno que serão utilizadas nos diagramas de Sequência. São mostrados o número da mensagem e seu respectivo significado.

| TABELA DE MENSAGENS DO DIAGRAMA DE SEQUÊNCIA    |                                   |  |  |  |
|-------------------------------------------------|-----------------------------------|--|--|--|
| Número da mensagem                              | Mensagem                          |  |  |  |
| M1                                              | Entidade Instanciada              |  |  |  |
| M2                                              | Retorno das informações do banco  |  |  |  |
| M3                                              | Informação retornada com sucesso  |  |  |  |
| M4                                              | Requisição Bem Sucedida           |  |  |  |
| M5                                              | Visualização dos dados            |  |  |  |
| M6                                              | Informação gravada com sucesso    |  |  |  |
| M7                                              | Informação descartada com sucesso |  |  |  |
| Tabela 2 - Mensagens dos Diagramas de Seguência |                                   |  |  |  |

Tabela 2 - Mensagens dos Diagramas de Sequência

### 3.4.2. Referenciais

Nesta seção serão apresentados os diagramas de sequência que serão referenciados nos outros diagramas, sendo utilizados pela maioria dos mesmos.

### 3.4.2.1. Acesso BD

Na Figura 5 será mostrado o diagrama de sequência referente ao acesso ao banco de dados, independentemente do usuário que estiver usando o sistema.

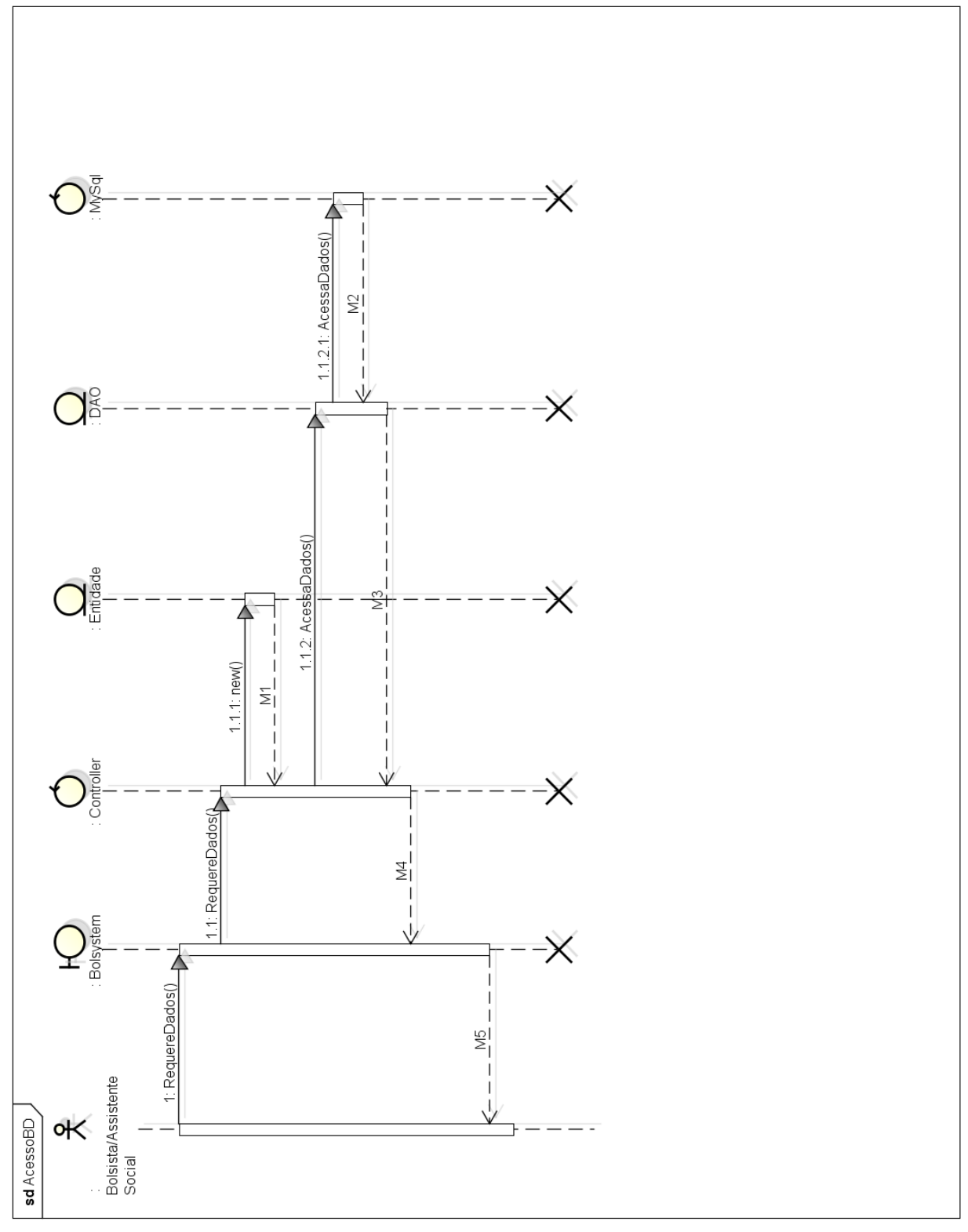

Figura 5 – Acesso BD

### 3.4.2.2. Login

Na Figura 6 será mostrado o diagrama de sequência referente ao login no sistema, independentemente do usuário.

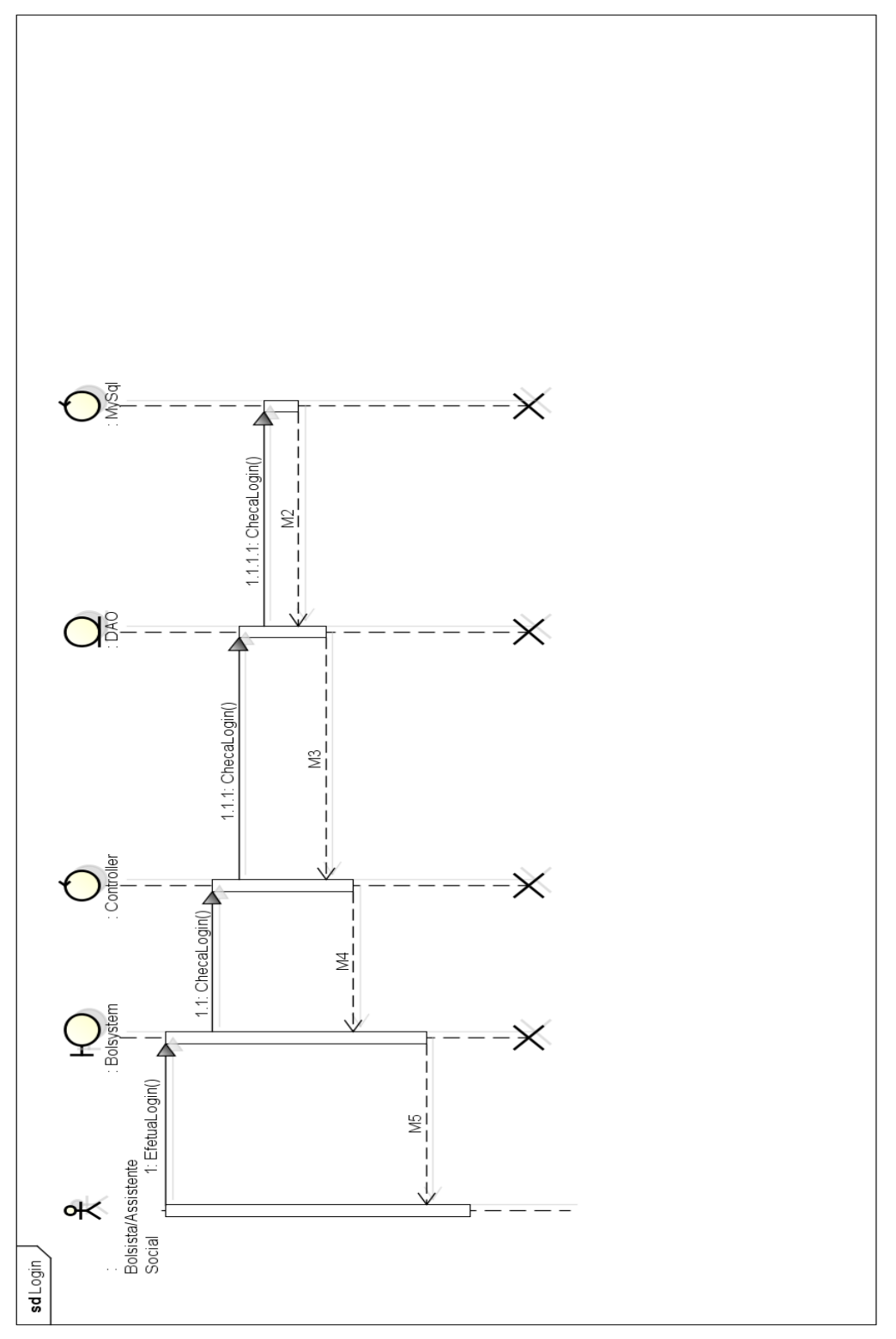

Figura 6 - Login

### **3.4.3.** Assistente Social

Nesta seção serão apresentados os diagramas de sequência referentes à Assistente Social, que atuará no módulo Desktop do sistema.

#### 3.4.3.1. Avaliar Alteração

Na figura 7 será mostrado o diagrama de sequência referente à avaliação de alterações solicitadas pelos bolsistas, a ser realizada pela assistente social, no módulo desktop.

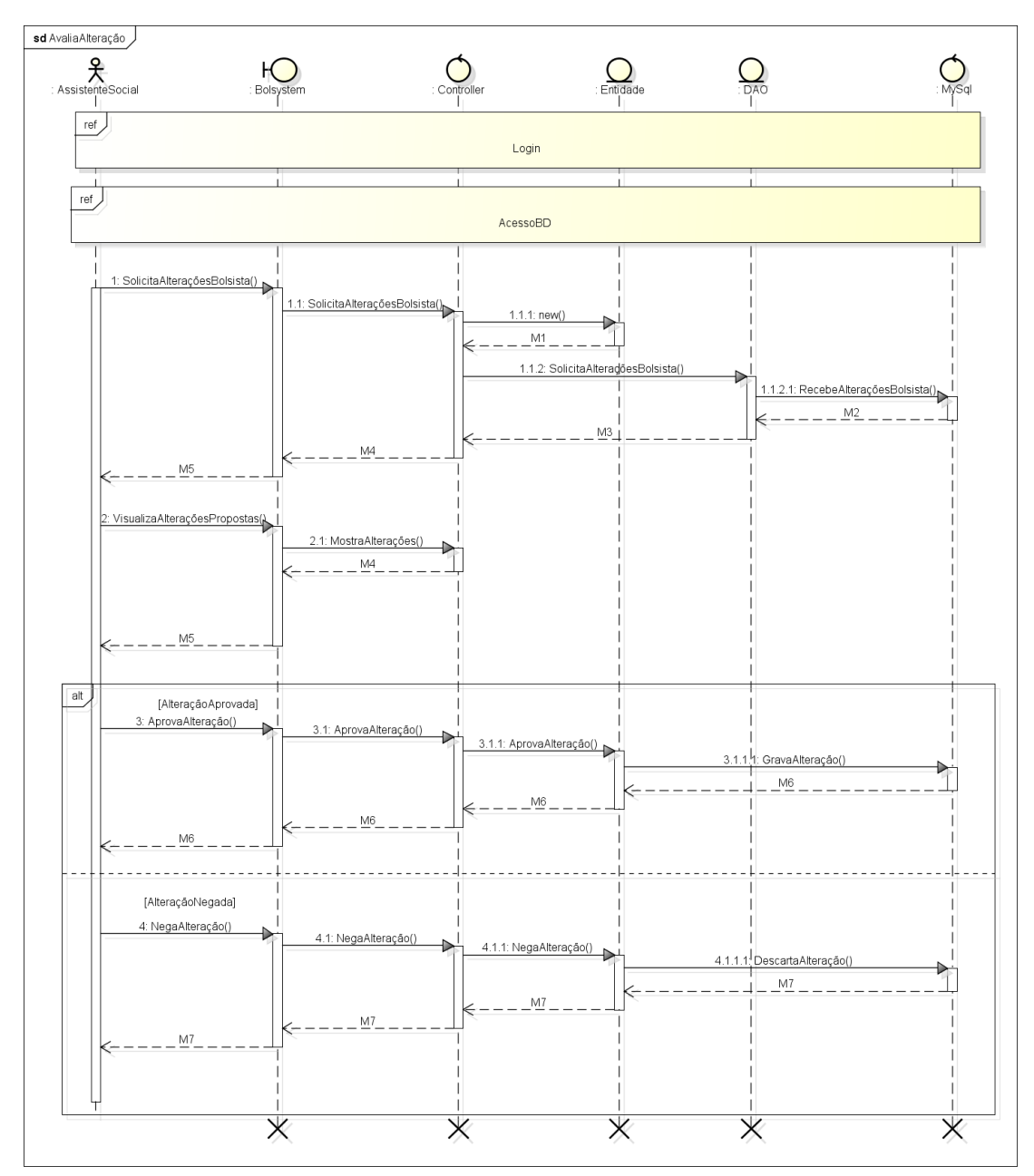

Figura 7 - Avaliar Alteração

#### 3.4.3.2. Consultar Estatísticas

Na Figura 8 será mostrado o diagrama de sequência referente à consulta de estatísticas e geração de gráficos, função a ser realizada pela assistente social.

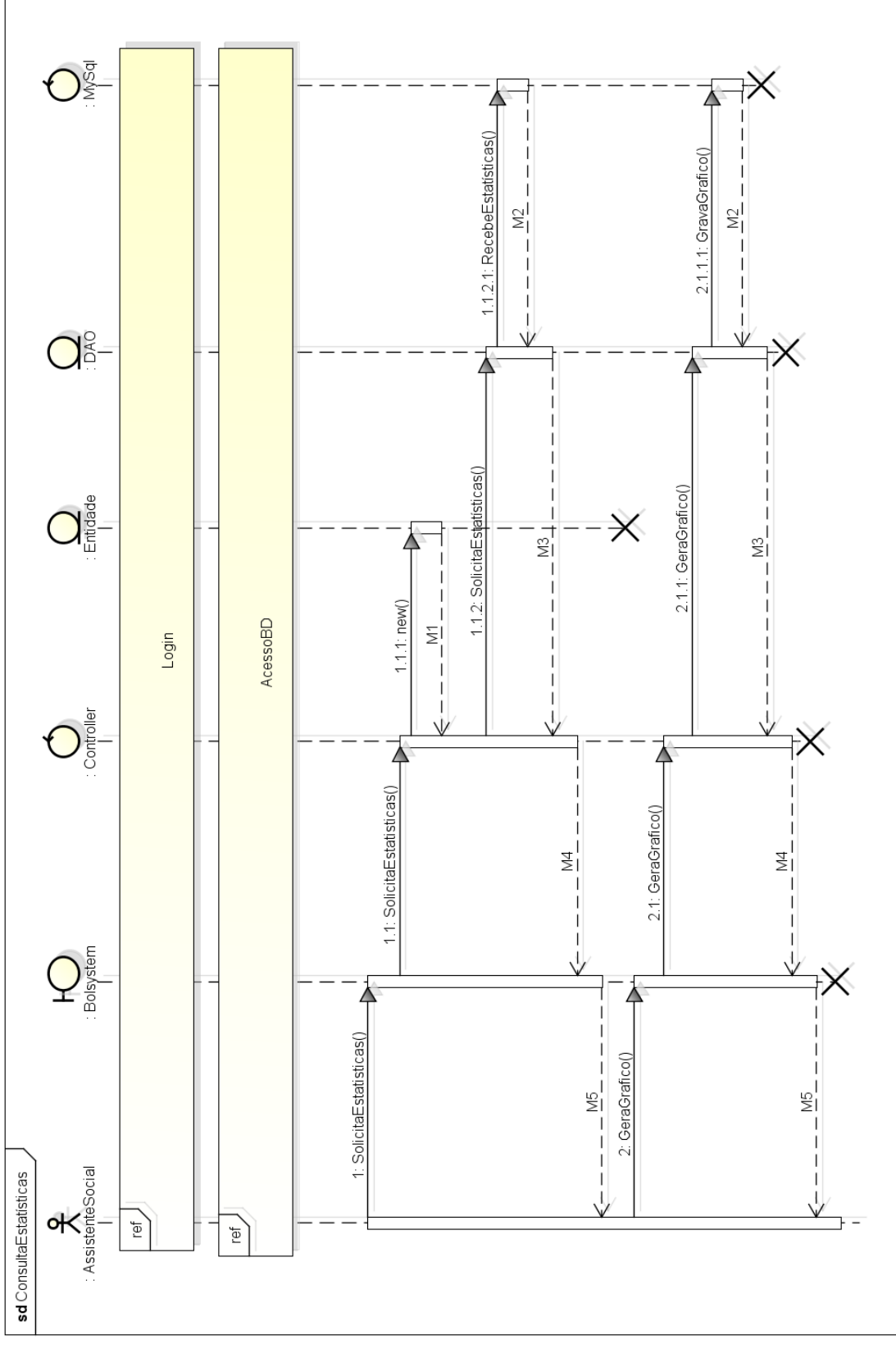

Figura 8 - Consultar Estatísticas 23

#### 3.4.3.3. Consultar Pré Selecionados

Na Figura 9 será mostrado o diagrama de sequência referente à consulta de bolsistas pré-selecionados, ou seja, que passaram pelo processo de preenchimento do formulário socioeconômico.

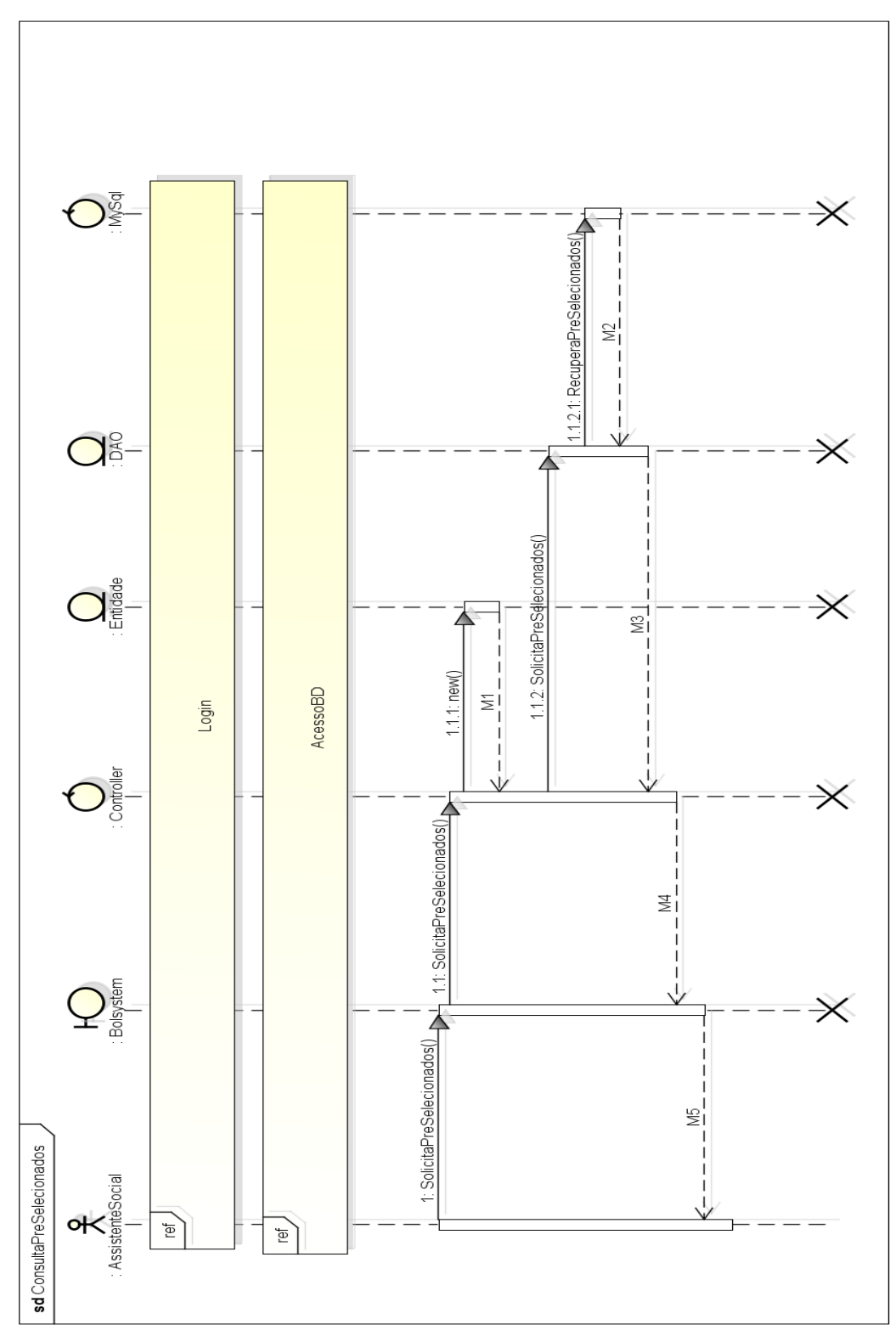

Figura 9 - Consultar Pré Selecionados

### 3.4.3.4. Registrar Relatório

Na Figura 10, será mostrado o diagrama de sequência referente ao registro e visualização de um relatório de um bolsista específico.

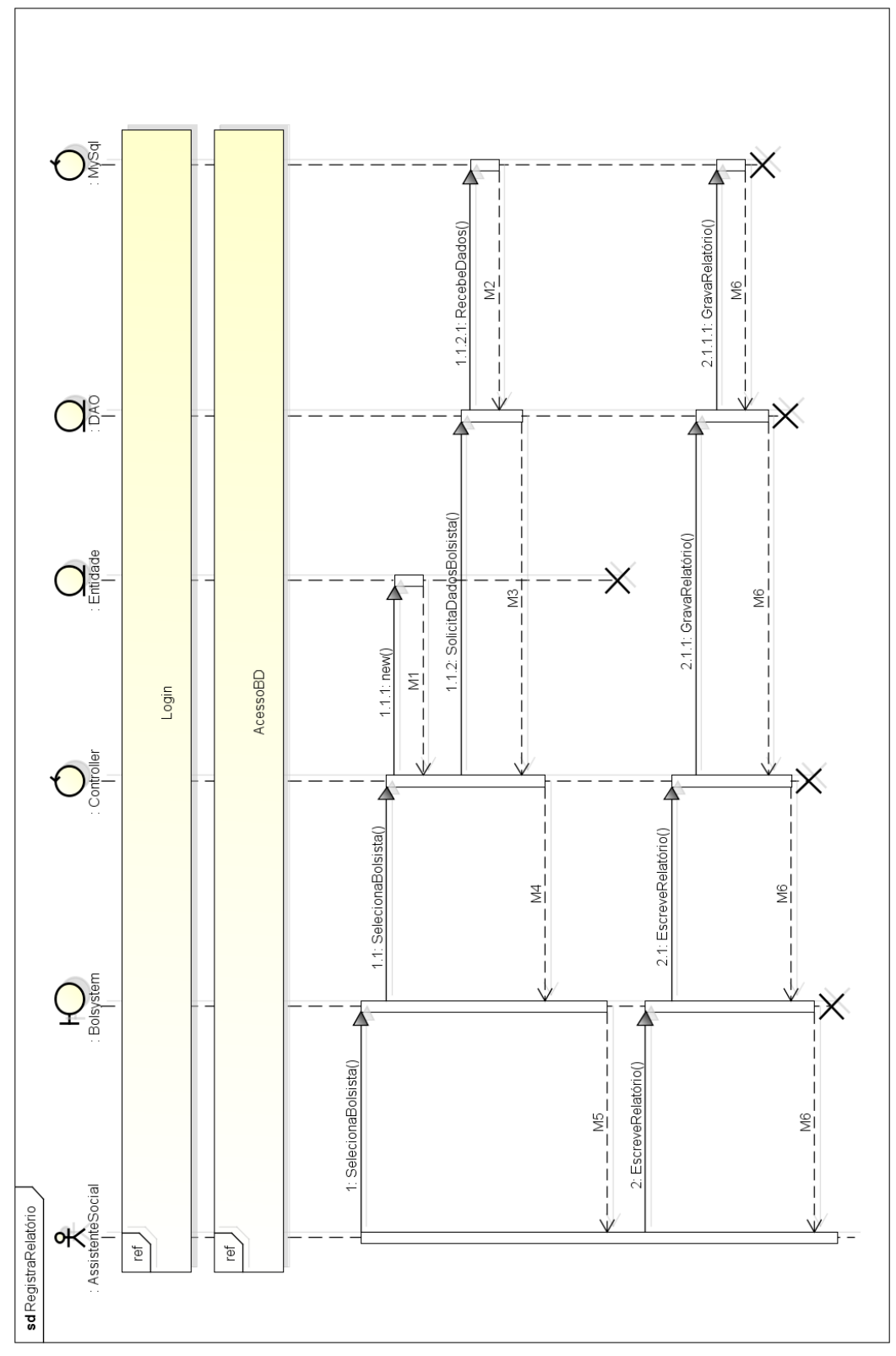

Figura 10 - Registrar Relatório

### 3.4.4. Bolsista

Nesta seção serão apresentados os diagramas de sequência referentes ao bolsista, que atuará no módulo Web do sistema.

#### 3.4.4.1. Cadastro

Na Figura 11, será mostrado o diagrama de sequência referente ao cadastro de um bolsista, que será realizado por meio do módulo web. Os campos serão validados.

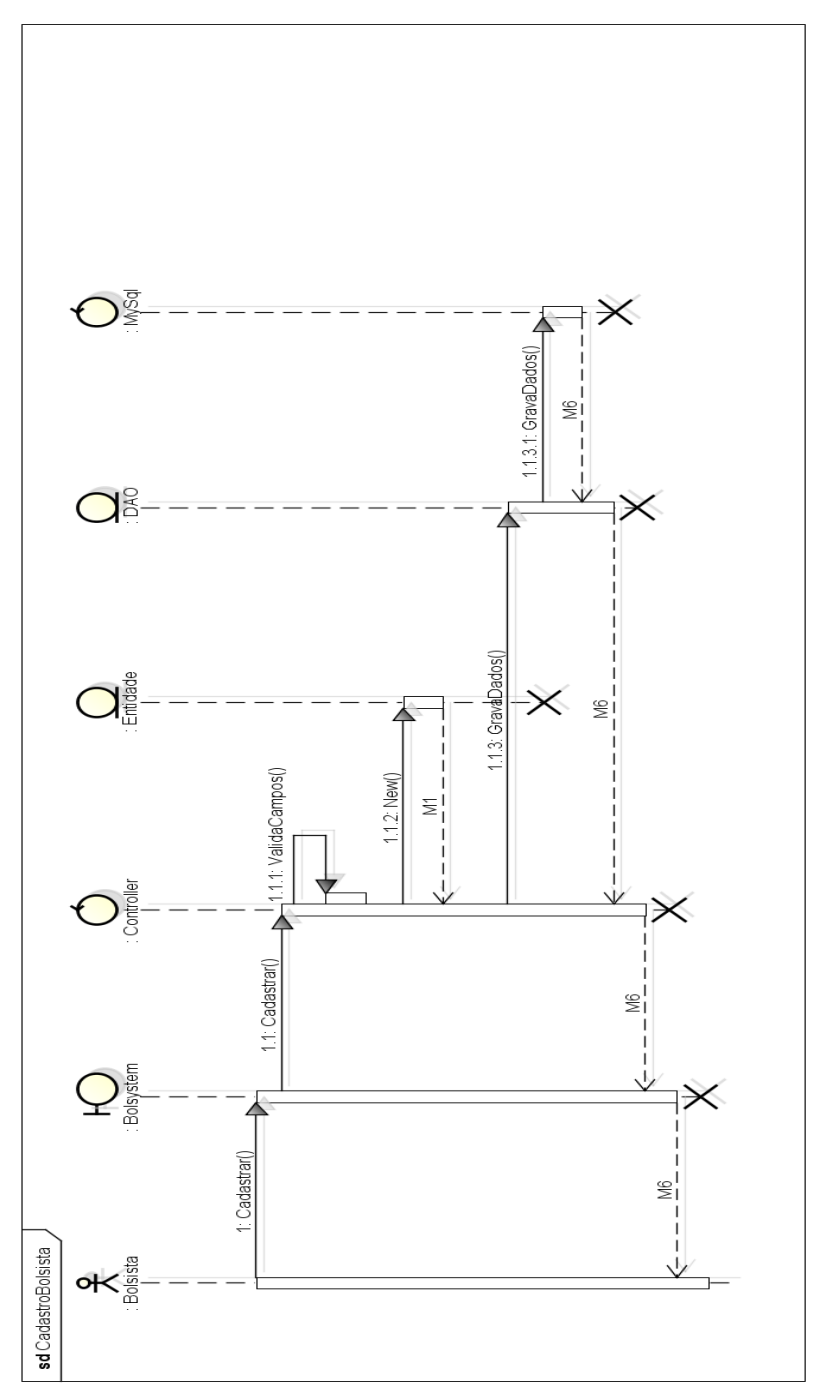

Figura 11 - Cadastro Bolsista

### 3.4.4.2. Acompanhar Situação

Na Figura 12, será mostrado o diagrama de sequência referente ao acompanhamento da situação do bolsista, que poderá visualizar seus dados por meio do módulo web.

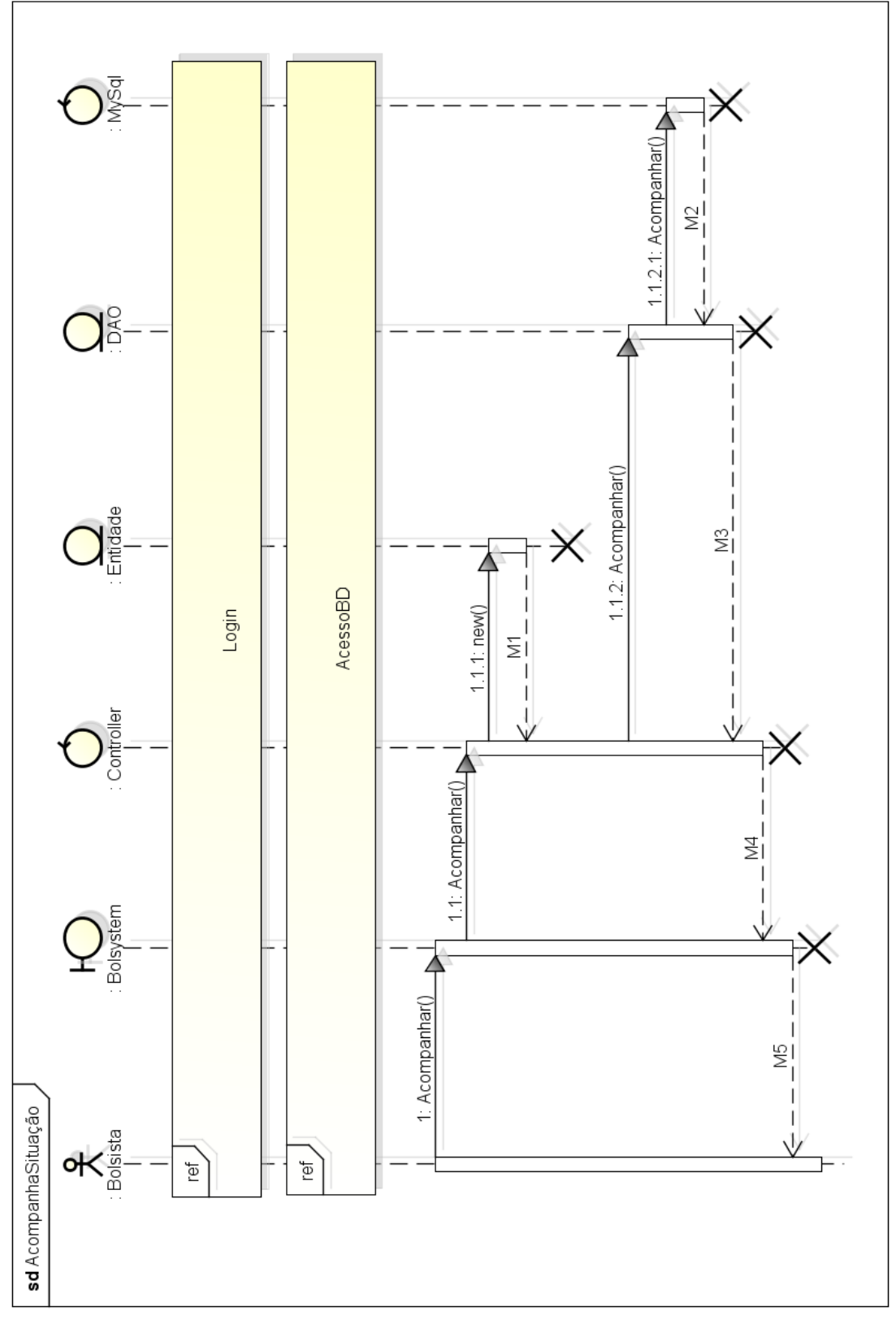

Figura 12 - Acompanhar Situação

### 3.4.4.3. Solicitar Alteração

Na Figura 13, será mostrado o diagrama de sequência da solicitação de alteração que poderá ser realizada pelo bolsista. O mesmo indicará a alteração que deseja, e esta passará pelo crivo da assistente social, no módulo desktop.

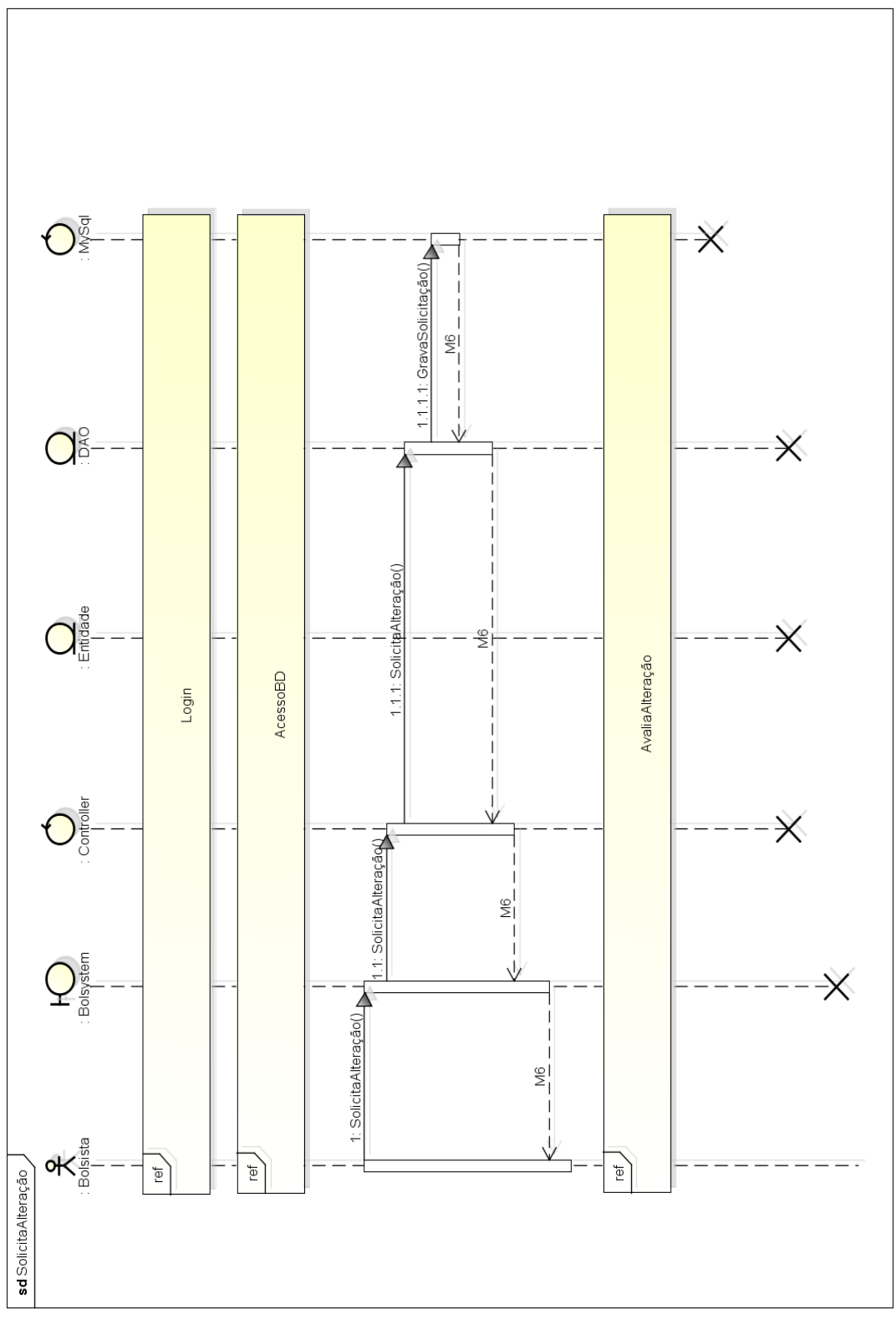

Figura 13 - Solicitar Alteração

# 4. Metodologia

O projeto foi desenvolvido durante o ano letivo de 2014, com participação de todos os membros da equipe de TCC, divididos em funções individuais ou em grupo. O sistema foi dividido em duas partes, sendo a primeira na plataforma web, na qual o aluno faz o preenchimento do formulário socioeconômico, e pode também consultar sua situação atual. A segunda parte, na plataforma desktop, foi disponibilizada para o setor de apoio estudantil da instituição, para uso da assistente social.

Decidiu-se por empregar na codificação do sistema o padrão de arquitetura de software MVC, que consiste em uma estratégia de separação de camadas de software que visa desacoplar a interface de seu tratamento e estado. Basicamente este padrão implementa um use-case interativo entre três componentes: Model (modelo); View (visualização) e Controller (controlador). Outro padrão adotado foi o DAO, que consiste em uma forma de encapsular as particularidades do acesso ao banco de dados e isolar essa complexidade do restante do programa. As características do DAO garantem a segurança no acesso aos dados. Ambos os padrões arquitetônicos facilitam a realização de configurações no sistema.

Com a conclusão do projeto, espera-se facilitar todo o processo de gerenciamento das bolsas estudantis da instituição, facilitando e auxiliando o trabalho da assistente social e da Coordenação de Política Estudantil (CPE). Os alunos bolsistas ou os que desejam as bolsas também serão beneficiados, pois o processo se tornará mais fácil e simples, já que os formulários, que antes eram preenchidos a mão (e assim propensos a erros), passarão a ser preenchidos online, de maneira mais sistemática.

Como disse o Pró-Reitor da UFMT Fabrício Carvalho na época da implantação do sistema em sua Universidade, "essa medida terá um impacto enorme na vida do estudante, pois vai trazer celeridade e democratização na distribuição de bolsas" [1].

### 4.1. Ferramentas utilizadas

Para desenvolvimento do sistema foram utilizadas as seguintes ferramentas:

- Eclipse Kepler versão 4.3.2, para programação do módulo desktop, utilizando o JDK (Java Development Kit) versão 7u71;
- NetBeans versão 8.0.2, para programação do módulo web, utilizando o JDK versão 7u71;

- MySQLWorkbench versão 6.1.7, para criação e manutenção do banco de dados;
- iReport versão 5.6.0, para criação de formulários e estatísticas;
- Astah Community versão 6.9.0, para diagramação do sistema;
- Wamp Server versão 2.5, para testes do módulo web;
- Twitter Bootstrap versão 3.3.1, para criação do *layout* responsivo do módulo web;

## 4.2. Linguagens utilizadas

- Java, para desenvolvimento do módulo desktop;
- HTML, para criação das páginas web;
- CSS, para criação dos estilos das páginas web;
- SQL, para criação do banco de dados;
- JavaScript, para desenvolvimento web;

# 5. Resultados

Nesta seção serão mostradas as telas finais do sistema, mostrando as principais funcionalidades que poderão ser realizadas.

## 5.1. Módulo Web

## 5.1.1. Tela Inicial

Nas Figuras 14 e 15 será mostrada a tela inicial do site, dividida em duas partes, onde o usuário poderá realizar o login ou registrar-se.

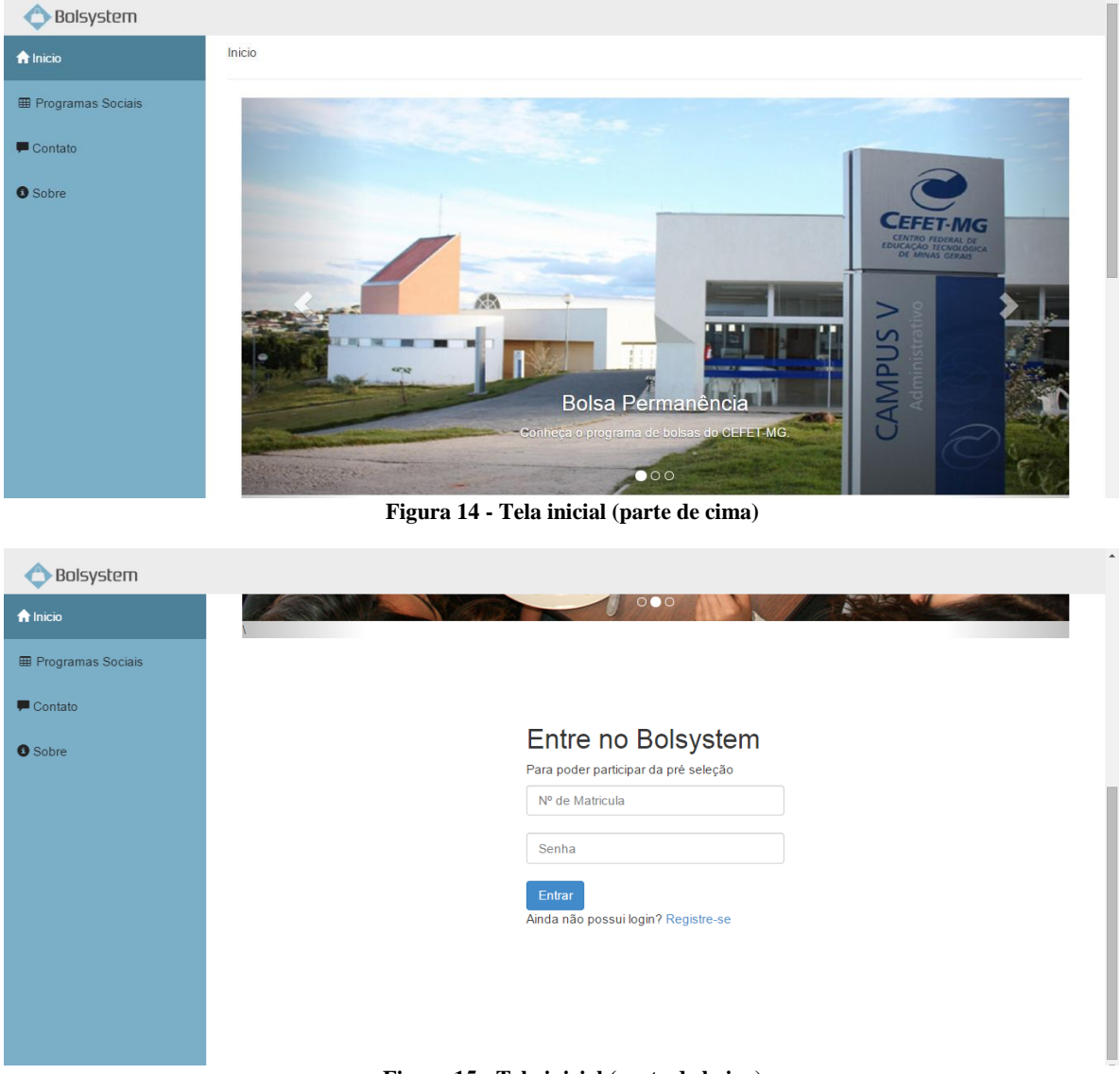

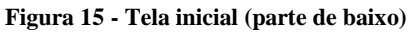

### 5.1.2. Tela de Programas Sociais

Caso o aluno deseje mais informações sobre as bolsas disponíveis, poderá clicar em "Programas Sociais", onde os programas disponíveis serão detalhados, como mostra a Figura 16.

| 🔷 Bolsystem         |                               |
|---------------------|-------------------------------|
| A Inicio            | Programas Sociais             |
| I Programas Sociais | Programas Sociais do CEFET-MG |
| F Contato           |                               |
| Sobre               |                               |
|                     | Programas de Bolsas           |
|                     | Program de Bolsa Permanencia  |
|                     |                               |

Figura 16 - Tela de programas sociais

## 5.1.3. Tela de Contato

Na Figura 17, é mostrada a tela de contato. Nela, o aluno poderá enviar críticas, sugestões e dúvidas, além de poder visualizar as formas de contato com o Bolsystem.

| Bolsystem       |                                                                                                    | 🌲 👻 🚨 Admin 👻                                                                         |
|-----------------|----------------------------------------------------------------------------------------------------|---------------------------------------------------------------------------------------|
| <b>♠</b> Inicio | Contato                                                                                                    |                                                                                       |
|                 |                                                                                                    |                                                                                       |
| 🖵 Contato       | FAIE CONOSCO<br>Envie sua dúvida, crítica, sugestão ou elogio. Sua colaboração é importante para o Bolsystem. | contato.bolsystem@gmail.com                                                           |
| 6 Sobre         | Nome:                                                                                                    | Bolsystem on Facebook<br>@bolsystem_ on Twitter                                       |
|                 | Email:                                                                                                    | Rua Álvares de Azevedo - Bela Vista<br>Telefone: (37) 3229-1155<br>cpe@div.cefetmg.br |
|                 | Menssagem                                                                                                    |                                                                                       |
|                 |                                                                                                    |                                                                                       |
|                 | Enviar                                                                                                    |                                                                                       |
|                 |                                                                                                    |                                                                                       |
|                 |                                                                                                    |                                                                                       |
|                 |                                                                                                    |                                                                                       |

Figura 17 - Tela de contato

### 5.1.4. Tela de Termos de Aceitação do Formulário

Ao clicar em "Registre-se" na tela inicial, o usuário será direcionado para uma tela contendo as instruções para o preenchimento do formulário, assim como alguns termos obrigatórios, como mostrado na Figura 18. O formulário completo está inserido como anexo no final deste documento, na seção 9.5.

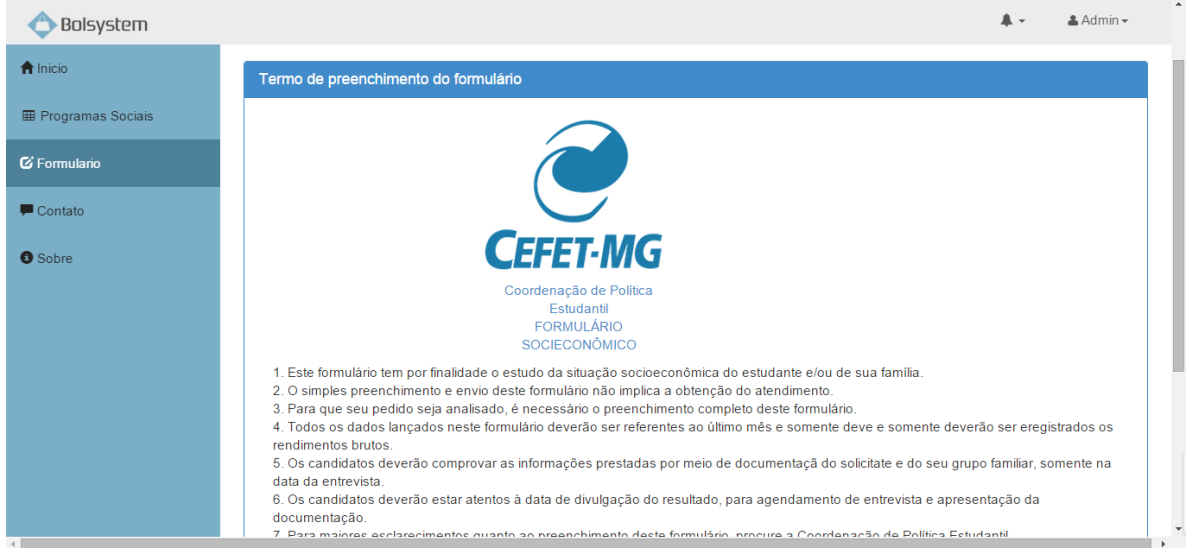

Figura 18 - Instruções de preenchimento do formulário

### 5.1.5. Formulário

Ao aceitar os termos da tela anterior, é aberta a tela com o formulário completo para ser preenchido, como mostrado na Figura 19. O formulário completo está inserido como anexo no final deste documento, na seção 9.5.

| 🔷 Bolsystem               |                    |                                              |  |
|---------------------------|--------------------|----------------------------------------------|--|
| nicio                     | Registro           |                                              |  |
| Programas Sociais Contato | Preencha os dao    | dos                                          |  |
| Sobre                     | Nome               |                                              |  |
|                           | Senha              |                                              |  |
|                           | Data de Nascimento | Sexo:                                        |  |
|                           | dd/mm/aaaa         | <ul><li>Masculino</li><li>Feminino</li></ul> |  |
|                           | CPF                |                                              |  |
|                           | nº Identidade      |                                              |  |

Figura 19 - Formulário

### 5.1.6. Design Responsivo

Com o crescimento da variedade de dispositivos onde os *websites* são visualizados (laptops, tablets, *netbooks*, celulares, segundo monitor, etc.), se torna praticamente inviável desenhar múltiplas versões de um mesmo site que supram cada uma dessas variações de tamanho de tela e cada uma das resoluções de tela disponíveis no mercado.

O *Responsive Web Design* é uma das soluções técnicas para esse problema, pois permite programar um site de forma que os elementos que o compõem se adaptem automaticamente à largura de tela do dispositivo no qual ele está sendo visualizado [15].

Sendo assim, devido à demanda de utilização do site por dispositivos móveis, principalmente, optou-se por desenvolvê-lo de modo que seu design fosse responsivo, como pode ser visto nas Figuras 20 e 21.

| 🔷 Bolsystem                                   | ◆ Bolsystem 📃                                 |
|-----------------------------------------------|-----------------------------------------------|
|                                               | <b>∱</b> Inicio                               |
| Entre no Bolsystem                            | ⊞ Programas Sociais                           |
| Para poder participar da pré seleção          | F Contato                                     |
| № de Matricula                                | 0 Sobre                                       |
| Senha                                         | Senha                                         |
| Entrar<br>Ainda não possui login? Registre-se | Entrar<br>Ainda não possui login? Registre-se |

Figuras 20 e 21 - Design Responsivo do site

## 5.2. Módulo Desktop

### 5.2.1. Tela de Login

Ao abrir o programa no módulo desktop, a tela de login se abrirá, para que o usuário seja autenticado, como pode ser visto na Figura 22.

|        | _ ×                  |
|--------|----------------------|
|        |                      |
| Login: |                      |
| Senha: |                      |
|        | Login                |
|        |                      |
|        |                      |
| Figura | a 22 - Tela de login |

## 5.2.2. Tela inicial

Após o usuário entrar no sistema, a tela inicial se abrirá, mostrando a logo do sistema ao fundo, assim como os menus na lateral esquerda, como pode ser visto na Figura 23.

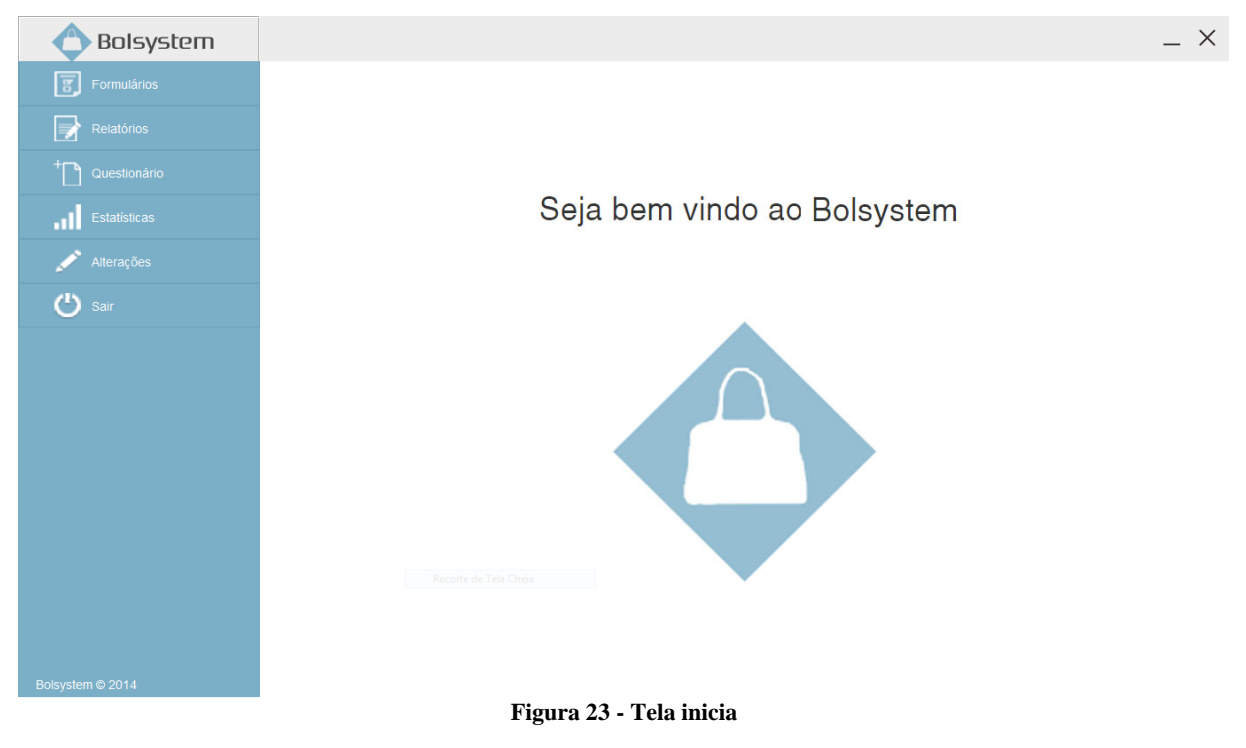

### 5.2.3. Tela de pesquisa de aluno

Nesta tela, o usuário poderá ver a relação de alunos cadastrados, assim como realizar buscas entre os mesmos, como pode ser visto na Figura 24.

| 🔿 Bolsystem      |                                      | _ × |
|------------------|--------------------------------------|-----|
| Formulários      |                                      |     |
| Relatórios       |                                      |     |
| + Questionário   | Nome do Aluno Taicir Busca           |     |
| Estatísticas     | Taicir Junior                        |     |
| 💉 Alterações     |                                      |     |
| 😃 Sair           |                                      |     |
|                  |                                      |     |
|                  |                                      |     |
|                  |                                      |     |
|                  |                                      |     |
|                  |                                      |     |
|                  | Recorte de Tela Cheia                |     |
|                  |                                      |     |
|                  |                                      |     |
| Bulsystem © 2014 | Figure 24. Tale de resquise de elune |     |

Figura 24 - Tela de pesquisa de aluno

## 5.2.4. Tela de formulário

Após selecionar um bolsista na tela de pesquisa de aluno, o usuário poderá excluir o bolsista ou imprimir seu formulário, como pode ser visto na Figura 25.

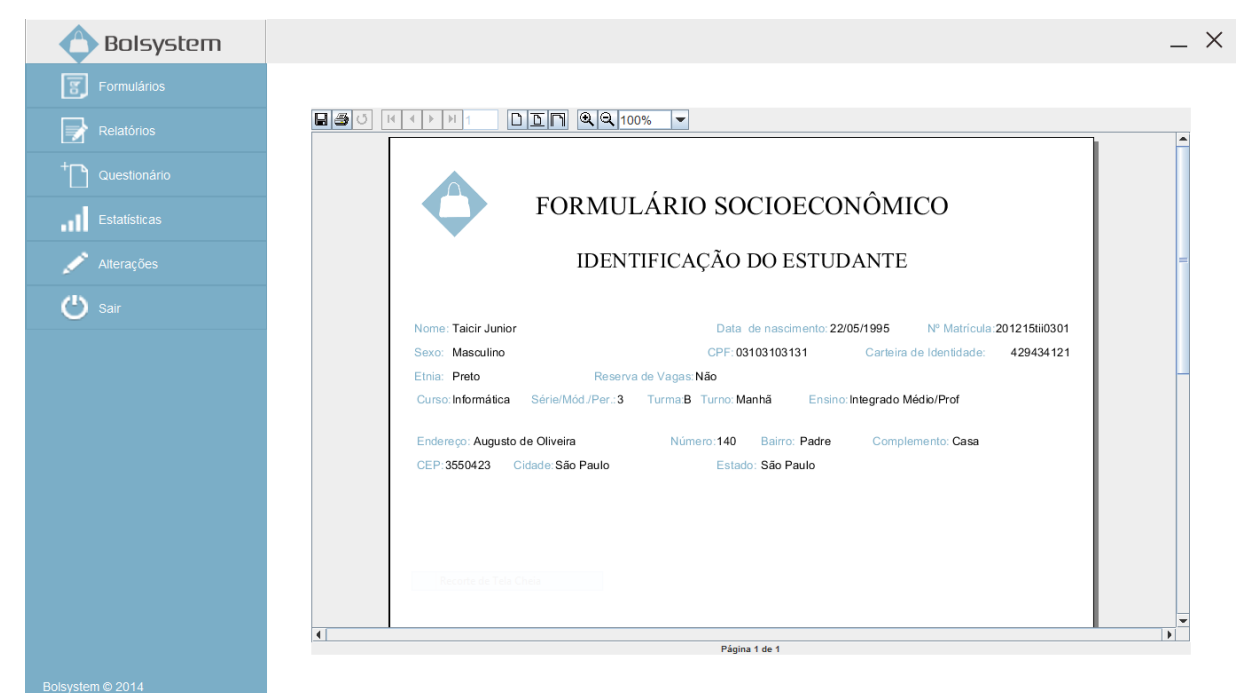

Figura 25 - Tela de formulário

### 5.2.5. Tela de relatórios

Após selecionar um aluno, o usuário poderá redigir um relatório contendo a entrevista ou a visita domiciliar realizada com o candidato, como pode ser visto na Figura 26.

| 🔿 Bolsystem      |                                  | _ ×       |
|------------------|----------------------------------|-----------|
| Formulários      |                                  |           |
| Relatórios       | Aluno: Taicir Junior             |           |
| + Questionário   | Responsável: Ana Paula           |           |
| Estatísticas     | Relatório:                       |           |
| Alterações       | Este é um exemplo de entrevista. |           |
| 🖒 Sair           |                                  |           |
|                  |                                  |           |
|                  |                                  |           |
|                  |                                  |           |
|                  |                                  |           |
|                  |                                  |           |
|                  | Recorte de Tela Cheia            | Confirmar |
|                  |                                  |           |
| Bolsystem © 2014 |                                  |           |
|                  | Figura 26 - Tela de relatórios   |           |

## 5.2.6. Tela de questionário

Nesta tela, o usuário poderá visualizar todas as questões do formulário, com seus enunciados e alternativas, como pode ser visto na Figura 27.

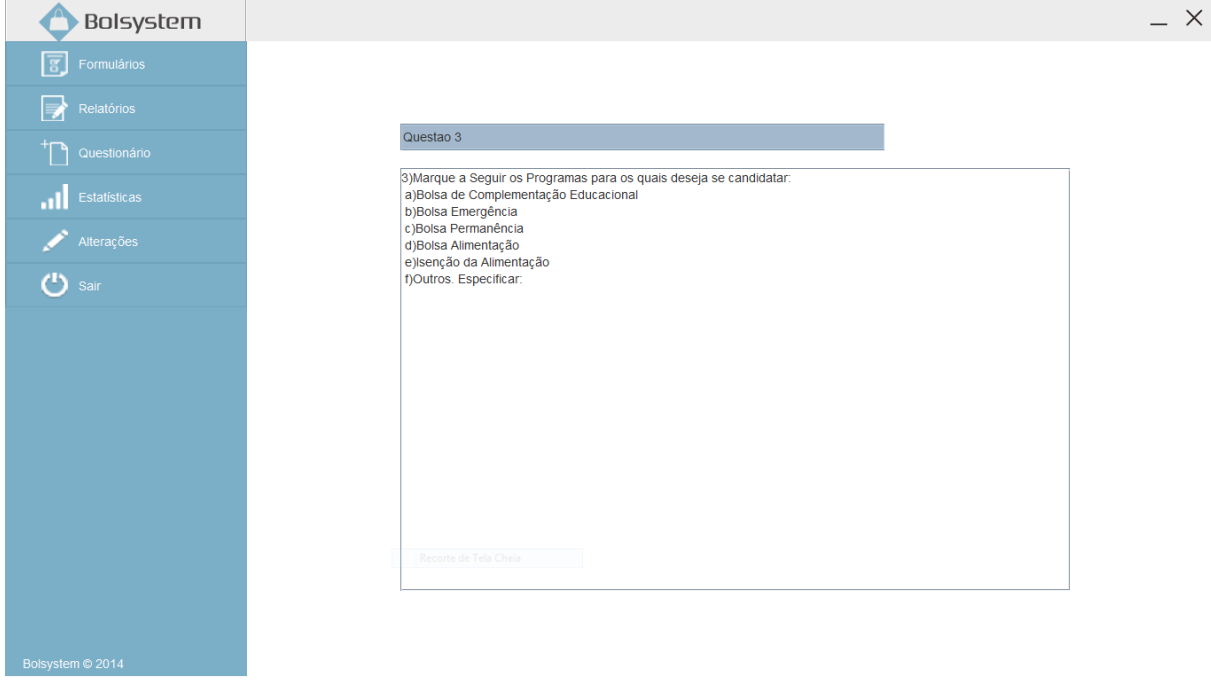

### 5.2.7. Tela de estatísticas

Nesta tela, o usuário poderá gerar gráficos de acordo com as informações selecionadas. O mesmo também poderá ser impresso, como pode ser visto na Figura 28.

| 🔿 Bolsystem      |                                                                                 | _ ×      |
|------------------|---------------------------------------------------------------------------------|----------|
| Formulários      |                                                                                 |          |
| Relatórios       | Ano: 2014                                                                       |          |
| + Questionário   |                                                                                 | <b>A</b> |
| Estatísticas     |                                                                                 |          |
| 💉 Alterações     | ESTATÍSTICAS                                                                    |          |
| 🖒 Sair           |                                                                                 | =        |
|                  | vutros<br>Indigena<br>● Preto<br>● Pardo<br>● Amarelo<br>● Indigena<br>● Outros |          |
|                  |                                                                                 |          |
|                  | G                                                                               | rar      |
| Bolsystem © 2014 |                                                                                 |          |

Figura 28 - Tela de estatísticas

## 5.2.8. Tela de alterações

Após clicar em alterações na barra lateral, o usuário poderá ver todas as alterações que foram solicitadas pelos bolsistas, pelo módulo web, como pode ser visto na Figura 29.

| 合 Bolsystem    |    |               |                        |                    |                       |
|----------------|----|---------------|------------------------|--------------------|-----------------------|
| Formulários    |    |               |                        |                    |                       |
| Relatórios     |    |               |                        |                    |                       |
| + Questionário | No | ome do Aluno: |                        |                    | Busca                 |
| Estatísticas   | 1  | № Pedido      | Aluno<br>Taicir Junior | Data<br>2014-12-17 | Pedido<br>11122233345 |
| 💉 Alterações   |    |               |                        |                    |                       |
| 🖒 Sair         |    |               |                        |                    |                       |
|                |    |               |                        |                    |                       |
|                |    |               |                        |                    |                       |
|                |    |               |                        |                    |                       |
|                |    |               |                        |                    |                       |
|                |    |               |                        |                    |                       |
|                |    |               |                        |                    |                       |
|                | -  |               |                        |                    |                       |
|                |    |               |                        |                    |                       |
|                |    |               |                        |                    |                       |

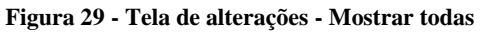

Após selecionar alguma alteração na tela acima, será mostrada a tela com todos os dados da alteração, sendo eles: o nome do aluno que fez o pedido, a data do pedido e o item a ser alterado. Abaixo será mostrado como o item se encontra antes da alteração, e como ficará caso a alteração seja aceita. Por fim, o usuário poderá aceitar, recusar ou colocar a alteração em espera. Caso decida colocar em espera, o sistema voltará para a tela anterior, e a alteração continuará existindo, para uma avaliação futura. Um exemplo de alteração solicitada é mostrado na Figura 30.

| 🔿 Bolsystem      |                       |                            |                          |     | _ × |
|------------------|-----------------------|----------------------------|--------------------------|-----|-----|
| Formulários      |                       |                            |                          |     |     |
| Relatórios       | Nome:                 | Taicir Junior              |                          |     |     |
| + D Questionário | Data do pedi          | 2014-12-17 Tipo do pedido: | CPF                      |     |     |
| Estatísticas     |                       |                            |                          |     |     |
| 💉 Alterações     | Atual:<br>03103103131 |                            | Requisição:<br>111222333 | 345 |     |
| 😃 Sair           |                       |                            |                          |     |     |
|                  |                       |                            |                          |     |     |
|                  |                       |                            |                          |     |     |
|                  |                       |                            |                          |     |     |
|                  | A : i                 |                            |                          |     |     |
|                  | Aceitar               | Negar Espera               |                          |     |     |
|                  |                       |                            |                          |     |     |
|                  |                       |                            |                          |     |     |
|                  |                       |                            |                          |     |     |
| BOISVSIEM © 2014 |                       |                            |                          |     |     |

Figura 30 - Tela de alterações - Alteração detalhada

# 6. Cronograma do Projeto

Na Figura 31, será apresentada a EAP (Estrutura Analítica do Projeto), contendo os nomes das tarefas, suas durações, previsões de início e final, predecessores, porcentagem completa e os nomes dos envolvidos em cada uma.

|    | 0            | Task Name                                                  | Duration   | Start         | Finish        | Predecessors | % Complete | Resource Names                                                  |
|----|--------------|------------------------------------------------------------|------------|---------------|---------------|--------------|------------|-----------------------------------------------------------------|
| 1  | $\checkmark$ | E Iniciação                                                | 23 days    | Tue 01/04/14  | Thu 01/05/14  |              | 100%       | André Felipe;Bernardo;Mauro;Rafael;Taicir;Jeneffer;Luís Augusto |
| 2  | V            | Definir Proposta                                           | 19 days    | Tue 01/04/14  | Fri 25/04/14  |              | 100%       | André Felipe;Bernardo;Mauro;Rafael;Taicir;Jeneffer;Luís Augusto |
| 3  | $\checkmark$ | Levantamento Inicial de Escopo                             | 2 days     | Mon 28/04/14  | Tue 29/04/14  | 2            | 100%       | André Felipe;Bernardo;Mauro;Rafael;Taicir;Jeneffer;Luís Augusto |
| 4  | $\checkmark$ | Definir Líder do Projeto                                   | 2 days     | Wed 30/04/14  | Thu 01/05/14  | 3            | 100%       | André Felipe;Bernardo;Mauro;Rafael;Taicir;Jeneffer;Luís Augusto |
| 5  | $\checkmark$ | E Planejamento                                             | 54 days    | Tue 01/04/14  | Fri 13/06/14  | 1            | 100%       | André Felipe;Bernardo;Mauro;Rafael;Taicir;Jeneffer;Luís Augusto |
| 6  | $\checkmark$ | - Definir Escopo                                           | 30 days    | Mon 05/05/14  | Fri 13/06/14  |              | 100%       | André Felipe;Bernardo;Mauro;Rafael;Taicir;Jeneffer              |
| 7  | $\checkmark$ | Definir EAP                                                | 21 days    | Mon 05/05/14  | Mon 02/06/14  |              | 100%       | André Felipe;Bernardo;Mauro;Rafael;Taicir;Jeneffer              |
| 8  | $\checkmark$ | Definir Fases do Projeto                                   | 7 days     | Thu 15/05/14  | Mon 26/05/14  | 7            | 100%       | André Felipe;Bernardo;Mauro;Rafael;Taicir;Jeneffer              |
| 9  | $\checkmark$ | Definir Principais Entregáveis                             | 7 days     | Mon 26/05/14  | Wed 04/06/14  | 8            | 100%       | André Felipe;Bernardo;Mauro;Rafael;Taicir;Jeneffer              |
| 10 | $\checkmark$ | Decompor Entregáveis                                       | 7 days     | Thu 05/06/14  | Fri 13/06/14  | 9            | 100%       | André Felipe;Bernardo;Mauro;Rafael;Taicir;Jeneffer              |
| 11 | $\checkmark$ | <ul> <li>Desenvolver Plano do Projeto</li> </ul>           | 45 days    | Tue 01/04/14  | Mon 02/06/14  |              | 100%       | André Felipe;Bernardo;Mauro;Rafael;Taicir;Jeneffer              |
| 12 | $\checkmark$ | Definir Equipe do Projeto                                  | 6 days     | Tue 01/04/14  | Thu 08/05/14  | 2            | 100%       | André Felipe;Bernardo;Mauro;Rafael;Taicir;Jeneffer;Luís Augusto |
| 13 | $\checkmark$ | Desenvolver Cronograma                                     | 6 days     | Mon 26/05/14  | Mon 02/06/14  | 9            | 100%       | André Felipe;Bernardo;Mauro;Rafael;Taicir;Jeneffer              |
| 14 | $\checkmark$ | Desenvolver Matriz de Responsabilidade                     | 6 days     | Mon 12/05/14  | Mon 19/05/14  | 10           | 100%       | André Felipe;Bernardo;Mauro;Rafael;Taicir;Jeneffer              |
| 15 | $\checkmark$ | E Controle                                                 | 176 days   | Tue 01/04/14  | Tue 02/12/14  |              | 100%       | André Felipe;Bernardo;Mauro;Rafael;Taicir;Jeneffer              |
| 16 | $\checkmark$ | <ul> <li>Controle do Projeto</li> </ul>                    | 176 days   | Tue 01/04/14  | Tue 02/12/14  |              | 100%       | André Felipe;Bernardo;Mauro;Rafael;Taicir;Jeneffer              |
| 17 | $\checkmark$ | Reuniões Periódicas                                        | 176 days   | Tue 01/04/14  | Tue 02/12/14  |              | 100%       | André Felipe;Bernardo;Mauro;Rafael;Taicir;Jeneffer              |
| 18 | $\checkmark$ | Controlar Mudanças de Escopo                               | 176 days   | Tue 01/04/14  | Tue 02/12/14  |              | 100%       | André Felipe;Bernardo;Mauro;Rafael;Taicir;Jeneffer              |
| 19 |              | Execução                                                   | 136,4 days | Tue 17/06/14  | Wed 24/12/14  |              | 84%        | André Felipe;Bernardo;Mauro;Rafael;Taicir;Jeneffer              |
| 20 | $\checkmark$ | <ul> <li>Documento de Eng. De Software</li> </ul>          | 9 days     | Thu 17/07/14  | Tue 29/07/14  |              | 100%       | André Felipe;Bernardo;Mauro;Rafael;Taicir;Jeneffer;Luís Augusto |
| 21 | $\checkmark$ | Protótipo                                                  | 4 days     | Thu 17/07/14  | Wed 23/07/14  | 24           | 100%       | André Felipe;Bernardo;Mauro;Rafael;Taicir;Jeneffer;Luís Augusto |
| 22 | $\checkmark$ | Documento de Especificação de Caso de Us                   | 4 days     | Thu 24/07/14  | Tue 29/07/14  |              | 100%       | André Felipe;Bernardo;Mauro;Rafael;Taicir;Jeneffer;Luís Augusto |
| 23 | $\checkmark$ | <ul> <li>Artefatos de Infraestutura de Software</li> </ul> | 34 days    | Tue 17/06/14  | Fri 01/08/14  |              | 100%       | André Felipe;Bernardo;Mauro;Rafael;Taicir;Jeneffer              |
| 24 | $\checkmark$ | Diagrama de Caso de Uso                                    | 3 days     | Tue 15/07/14  | Thu 17/07/14  | 27           | 100%       | André Felipe;Bernardo;Luís Augusto;Jeneffer                     |
| 25 | $\checkmark$ | Diagrama de Atividades                                     | 4 days     | Mon 21/07/14  | Thu 24/07/14  | 24           | 100%       | Rafael;Jeneffer                                                 |
| 26 | $\checkmark$ | Diagrama de Sequências                                     | 4 days     | Fri 25/07/14  | Wed 30/07/14  | 25           | 100%       | Rafael;Jeneffer                                                 |
| 27 | $\checkmark$ | Diagrama de Comunicação                                    | 4 days     | Tue 17/06/14  | Fri 20/06/14  |              | 100%       | André Felipe;Bernardo;Mauro;Rafael;Taicir;Jeneffer;Luís Augusto |
| 28 | $\checkmark$ | Diagrama de Classes                                        | 2 days     | Thu 31/07/14  | Fri 01/08/14  | 26;27        | 100%       | Mauro;Jeneffer                                                  |
| 29 | $\checkmark$ | <ul> <li>Criação de Banco de Dados</li> </ul>              | 23 days    | Wed 06/08/14  | Fri 05/09/14  |              | 100%       | André Felipe;Bernardo;Mauro;Rafael;Taicir;Jeneffer;André Rabelo |
| 30 | ✓            | MER Conceitual                                             | 4 days     | Wed 06/08/14  | Mon 11/08/14  | 24           | 100%       | André Felipe;Bernardo;Mauro;Rafael;Taicir;Jeneffer;André Rabelo |
| 31 | $\checkmark$ | MER Lógico                                                 | 2 days     | Tue 12/08/14  | Wed 13/08/14  | 30           | 100%       | André Felipe;Bernardo;Mauro;Rafael;Taicir;Jeneffer;André Rabelo |
| 00 |              |                                                            |            |               |               |              |            |                                                                 |
| 32 | ✓            | Script SQL                                                 | 15 days    | Mon 18/08/14  | Fri 05/09/14  | 31           | 100%       | Andre Felipe;Bernardo;Mauro;Rafael;Taicir;Jeneffer;Andre Rabelo |
| 33 |              | - Construção                                               | 121 days   | Tue 01/07/14  | Tue 16/12/14  |              | 81%        | Andre Felipe;Bernardo;Mauro;Rafael; Laicir;Jeneffer             |
| 34 | ✓            | Plano de Construção                                        | 4 days     | Tue 01/07/14  | Fri 04/07/14  |              | 100%       | Andre Felipe;Bernardo;Mauro;Ratael;Taicir;Jenetter              |
| 35 |              | Codincação                                                 | 72 days    | Mon 0//0//14  | Tue 09/12/14  | 29           | 80%        | Bernardo;Mauro;Jenetter                                         |
| 30 |              | lestes: Execução                                           | 4 days     | Thu 11/12/14  | Tue 16/12/14  | 35           | 80%        | Andre Felipe;Bernardo;Mauro;Rataei;Taicir;Jenetter              |
| 37 |              | - Integração                                               | 12,4 days  | Mon 01/12/14  | Wed 17/12/14  |              | 90%        | Andre Felipe;Bernardo;Mauro;Rafael; Laicir;Jeneffer             |
| 38 |              | Preparação de Ambientes                                    | 12 days    | Mon 01/12/14  | Tue 16/12/14  |              | 90%        | Andre Felipe;Bernardo;Mauro;Rafael;Taicir;Jeneffer              |
| 39 |              | Plano de iteração                                          | 4 days     | Mon 01/12/14  | Wed 1//12/14  | 38           | 90%        | Andre Felipe;Bernardo;Mauro;Rafaei;Taicir;Jenetter              |
| 40 |              | = Transiçao                                                | 52,4 days  | Mon 13/10/14  | Wed 24/12/14  | 39           | 19%        | Andre Felipe;Bernardo;Mauro;Ratael;Taicir;Jenetter              |
| 41 |              | Plano de implementação                                     | 3,1 days   | Mon 13/10/14  | 110 18/12/14  |              | 50%        | Andre neilpe, bernärdo; Mauro; Ratael; Talcir; Jenetter         |
| 42 |              |                                                            | 5 days     | vved 1//12/14 | vved 24/12/14 | 45           | 0%         | Andre Felipe, bernärdo; Mauro; Katael; Talcir; Jenetter         |
| 43 | ¥            | Encertamento                                               | 5 days     | Thu 11/12/14  | Wed 17/12/14  | 15           | 100%       | Andre renpe; bernardo; Mauro; Kataer; Taicir; Jenetter          |
| 44 | ¥            |                                                            | 5 days     | Thu 11/12/14  | wed 1//12/14  |              | 100%       | Andre Felipe, bernardo; Mauro; Katael; Taicir; Jenetter         |
| 40 | V            | Analise Postmortem                                         | 5 days     | mu 11/12/14   | wed 1//12/14  |              | 100%       | Andre Feilpe, Dernardo; Mauro; Ratael; Falcir; Jenetter         |

Figura 31 - Estrutura Analítica do Projeto

# 7. Considerações Finais

Durante o desenvolvimento do projeto, pode-se utilizar todos os conhecimentos adquiridos em sala de aula ao longo do curso, nas disciplinas de ensino técnico. Notou-se também a necessidade da busca do conhecimento não adquirido, seja na internet ou em livros disponibilizados na instituição, como complemento nas áreas que foram encontradas dificuldades. O apoio dos professores e orientadores fora dos horários de aula também foi muito importante, pois sempre que surgiam dúvidas ou dificuldades, encontravam-se disponíveis para saná-las.

A existência de um cliente real também foi de extrema importância para o andamento do projeto, já que dessa forma a interação entre cliente-desenvolvedor se torna muito mais fácil. A realização de reuniões periódicas com a assistência social trouxe melhorias significativas no escopo do projeto, com quaisquer problemas apontados sendo imediatamente corrigidos.

### 7.1. Problemas encontrados e projetos futuros

Devido aos diversos problemas encontrados durante o desenvolvimento do sistema e o curto prazo, nem todas as funcionalidades propostas foram concluídas e implementadas.

A parte de criação de relatórios e estatísticas não se encontra completa, já que foram solicitados diversos relatórios diferentes pela assistente social, e nem todos foram implementados. Conforme discutido com os orientadores, chegou-se ao consenso da criação de apenas alguns, deixando os demais para expansões futuras do sistema.

Também foram encontrados diversos problemas no módulo web, sendo um deles a comunicação entre os dois módulos do sistema, por meio do banco de dados. Como o maior problema do módulo web foi a parte de integração, focou-se na criação do design e funcionalidades do site, sendo este responsivo e adequado para utilização em dispositivos móveis.

Como algumas funcionalidades adicionais ainda não foram terminadas acredita-se na possibilidade de continuação do projeto no futuro, e consequentemente a implantação do mesmo na instituição.

# 8. Referências Bibliográficas

[1]*Sistema informatizado de gerenciamento de bolsas estudantis trará rapidez no processo seletivo* – Publicado em 05/08/2011. Disponível em <<u>http://www.ufmt.br/ufmt/site/noticia/visualizar/2945/cuiaba></u>. Acessado em 22 de Abril de 2014.

[2]*Coordenação de Política Estudantil Divinópolis*. Disponível em <<u>http://www.assistenciaestudantil.cefetmg.br/site/sobre/aux/Campi/campusdivinopolis/></u>. Acessado em 22 de Abril de 2014.

[3] DIAS SOBRINHO, José. *Avaliação e transformações da Educação Superior Brasileira (1995-2009): o Provão ao Sinaes.* Avaliação, Campinas; Sorocaba, SP, v. 15, n. 1, p. 195-224, mar. 2010. Disponível em <<u>http://www.scielo.br/pdf/aval/v15n1/v15n1a11.pdf</u>>. Acessado em 02 de Junho de 2014.

[4]SANTIAGO, A. E. N.; NORBETO, P. A.; RODRIGUES, C. M. S. *O Direito à inclusão: implantação de políticas de ações afirmativas nas IES públicas brasileiras – experiência na UFC*. Revista Pensar, Fortaleza, v. 13, n. 1, p. 136-147, jan./jun. 2008. Disponível em <www.unifor.br/notitia/file/2554.pdf.> Acessado em 02 de Junho de 2014.

[5]*Políticas afirmativas* – Publicado em 4 de Janeiro de 2011. Disponível em <<u>http://www.litoral.ufpr.br/educ\_inclusiva</u>>. Acessado em 02 de Junho de 2014

[6]VARGAS, Ferreira Lima de Michely. *Ensino superior, assistência estudantil e mercado de trabalho: um estudo com egressos da UFMG*. Dissertação de Mestrado apresentado no Programa de Pós-Graduação em Educação da Universidade Federal de Minas Gerais, 2008. Disponível em < http://www.inep.gov.br/PESQUISA/BBE-ONLINE/det.asp?cod=57824&type=M>. Acessado em 02 de Junho de 2014.

[7]*Secretaria de Política Estudantil (SPE)*. Disponível em <<u>http://www.assistenciaestudantil.cefetmg.br/site/sobre/apresentacao.html</u>>. Acessado em 03 de Abril de 2014.

[8]*Folder de Política de Assistência Estudantil*. Disponibilizado pela Seção de Assistência Estudantil do CEFET-MG em 29 de Maio de 2014.

[9]*Secretaria de Política Estudantil – Programas*. Disponível em <<u>http://www.assistenciaestudantil.cefetmg.br/site/sobre/programas.html</u>>. Acessado em 02 de Junho de 2014.

[10]*Programa Bolsa Permanência*. Disponível em <<u>http://www.assistenciaestudantil.cefetmg.br/site/sobre/programas.html</u>>. Acessado em 02 de Junho de 2014. [11]*Programa Bolsa de Complementação Educacional*. Disponível em <<u>http://www.assistenciaestudantil.cefetmg.br/site/sobre/programas.html</u>>. Acessado em 02 de Junho de 2014.

[12]*Programa de Alimentação Escolar/Restaurante*. Disponível em <<u>http://www.assistenciaestudantil.cefetmg.br/site/sobre/programas/alimentacao.html</u>>. Acessado em 02 de Junho de 2014.

[13]*Programa Bolsa Emergencial*. Disponível em <<u>http://www.assistenciaestudantil.cefetmg.br/site/sobre/programas/emergencial.html</u>>. Acessado em 02 de Junho de 2014.

[14]TEIXEIRA, Clésio. *Assistência Estudantil promove a Inserção Social*. CEFETMG é Notícia, Belo Horizonte, n. 9, p. 4-5, set./nov. 2010. Disponível em <<u>http://www.assistenciaestudantil.cefetmg.br/galerias/arquivos\_download/CEFETMG\_Notici</u> a\_09.pdf>. Acessado em 02 de Junho de 2014.

[15] O que é Responsive Web Design?. Disponível em
<<u>http://arquiteturadeinformacao.com/mobile/o-que-e-responsive-web-design/</u>>. Acessado em
15 de Dezembro de 2014.

# 9. Anexos

## 9.1. Anexo 1: Diagrama de Tabelas Relacionais – Recortes

Conforme citado na seção 3.1, serão mostrados os recortes do Diagrama de Tabelas Relacionais, para melhor entendimento e visualização. Os recortes estão divididos entre as principais tabelas do diagrama, que são: DadosPessoais, DadosEstudante, Questionario e Login.

### 9.1.1. Recorte 1: Dados Pessoais

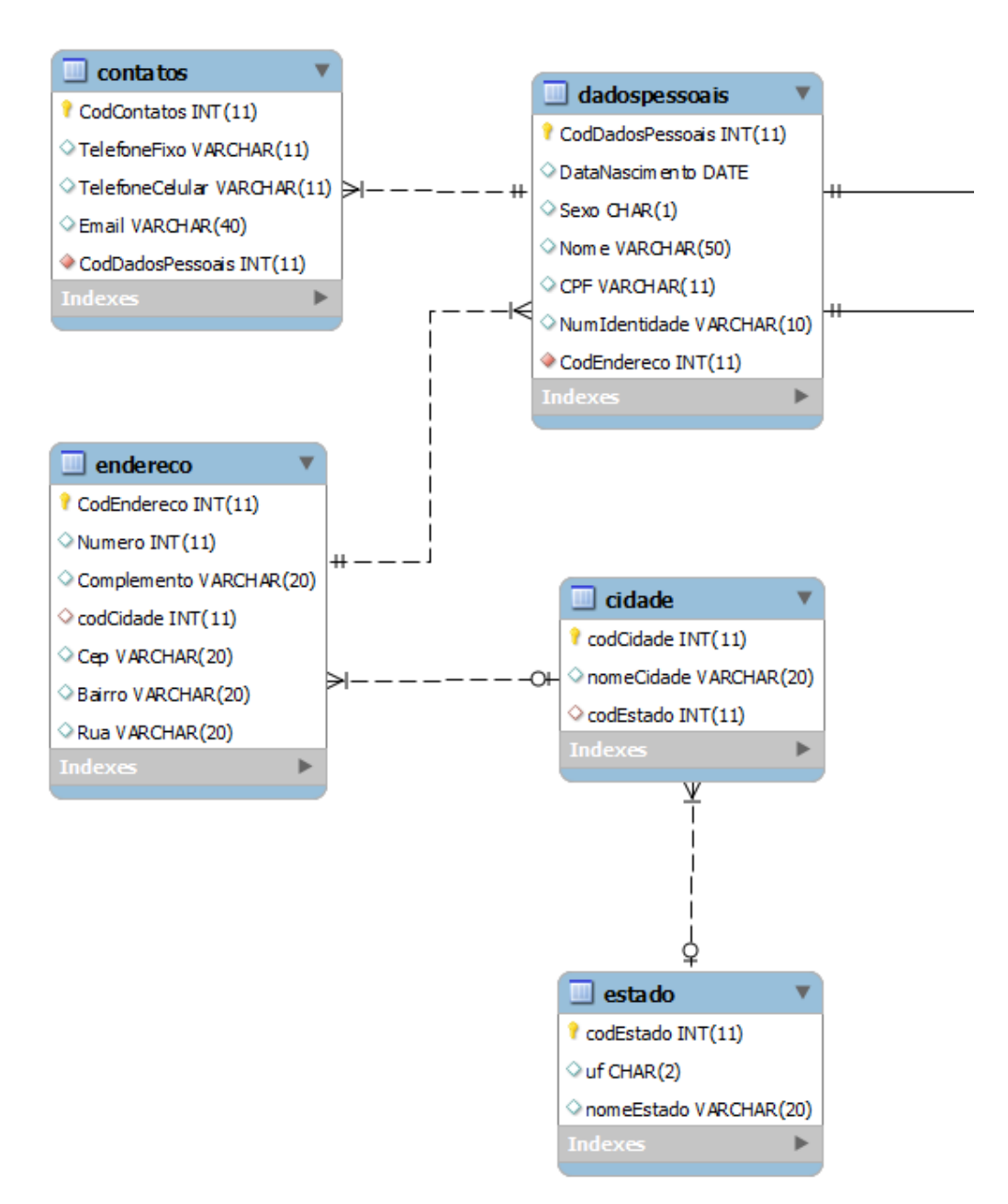

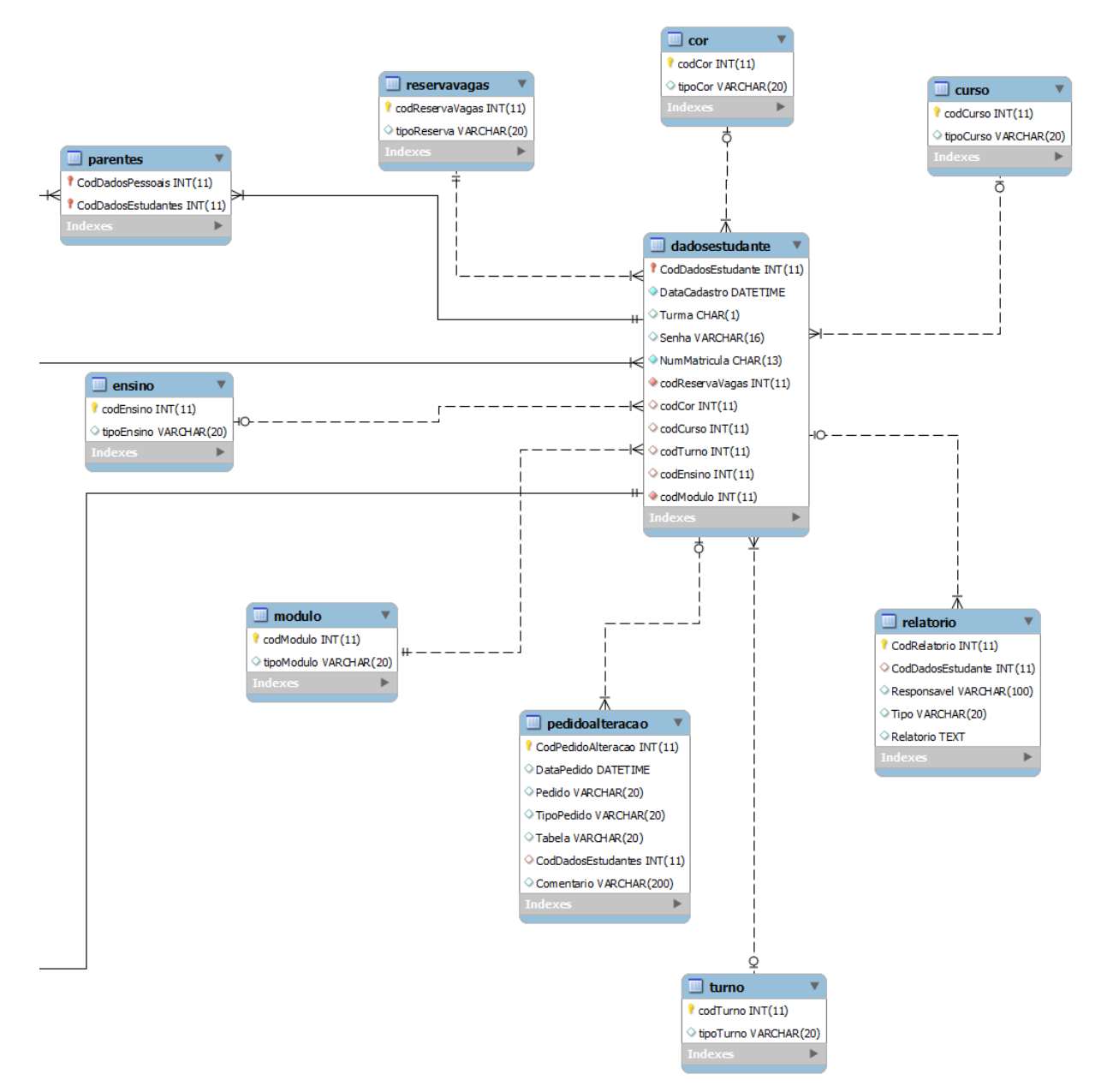

## 9.1.2. Recorte 2: Dados Estudante

## 9.1.3. Recorte 3: Questionário

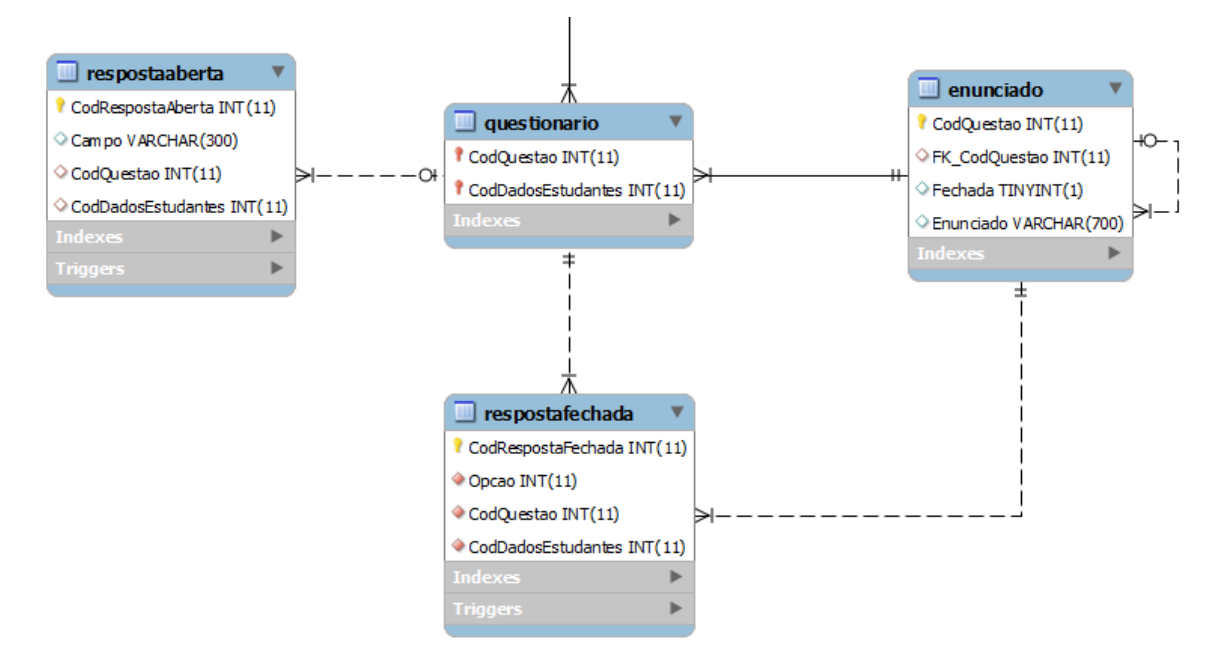

## 9.1.4. Recorte 4: Login

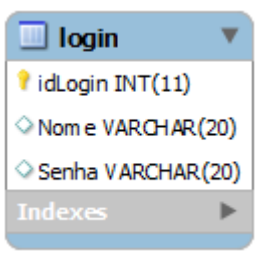

## 9.2. Anexo 2: Diagrama de Classes – Recortes

Conforme citado na seção 3.3, serão mostrados os recortes do Diagrama de Classes, para melhor entendimento e visualização. Os recortes estão divididos entre os principais pacotes de classes, que são: Controller, View, Model, Tipos e DAO.

### 9.2.1. Recorte 1: Controller

| Controller              |                               |                              |                                  |  |  |  |  |  |
|-------------------------|-------------------------------|------------------------------|----------------------------------|--|--|--|--|--|
| Login_Controller        | BarraFerramentas_Controller   | Pedido_Alteracao_Controller  | BuscaAluno_Formulario_Controller |  |  |  |  |  |
| Questionario_Controller | Estatisticas_Controller       | Formulario_Controller        | BuscaAluno_Relatorio_Controller  |  |  |  |  |  |
| BarraTarefa_Controller  | Pesquisa_Alteracao_Controller | RegistraRelatorio_Controller |                                  |  |  |  |  |  |

## 9.2.2. Recorte 2: View

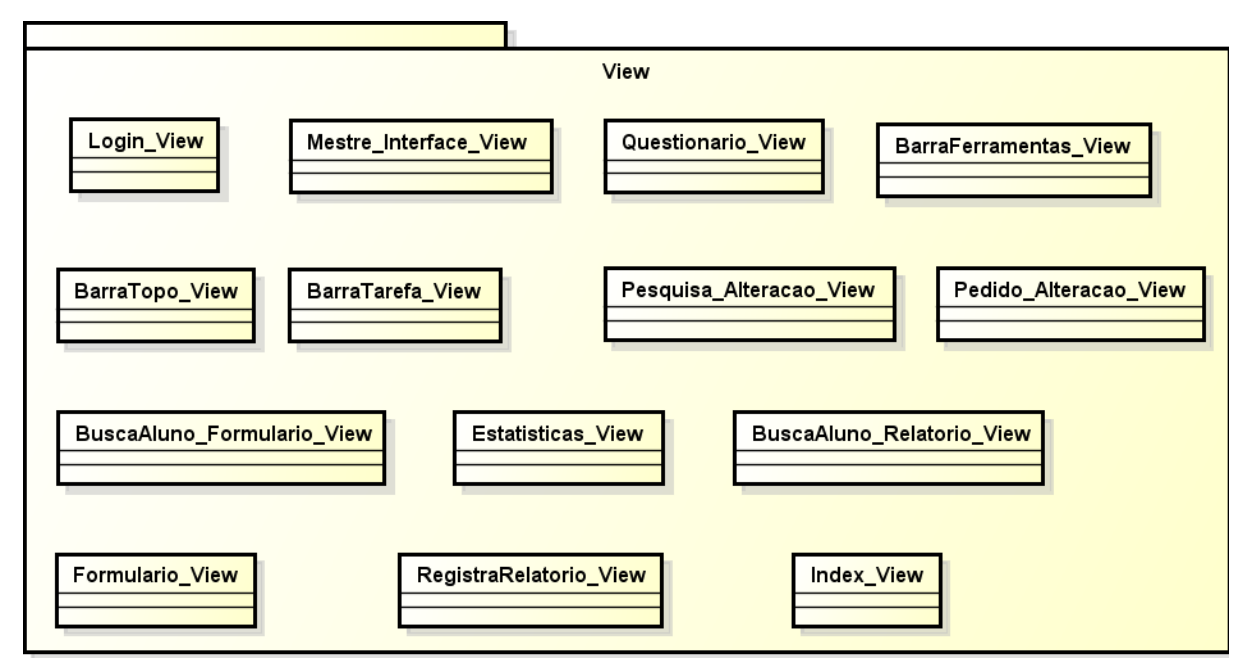

## 9.2.3. Recorte 3: Model

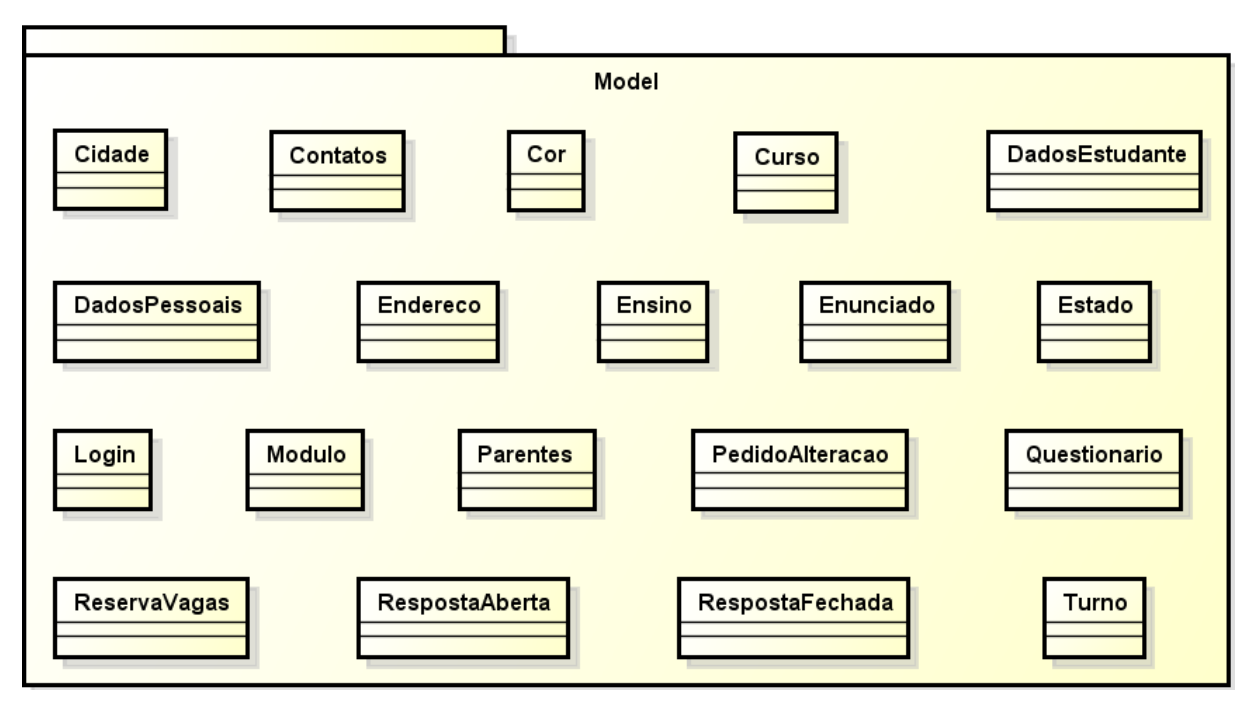

# 9.2.4. Recorte4: Tipos

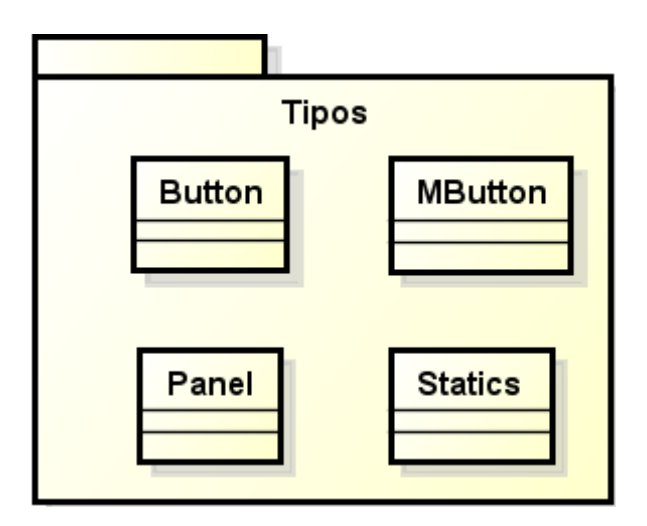

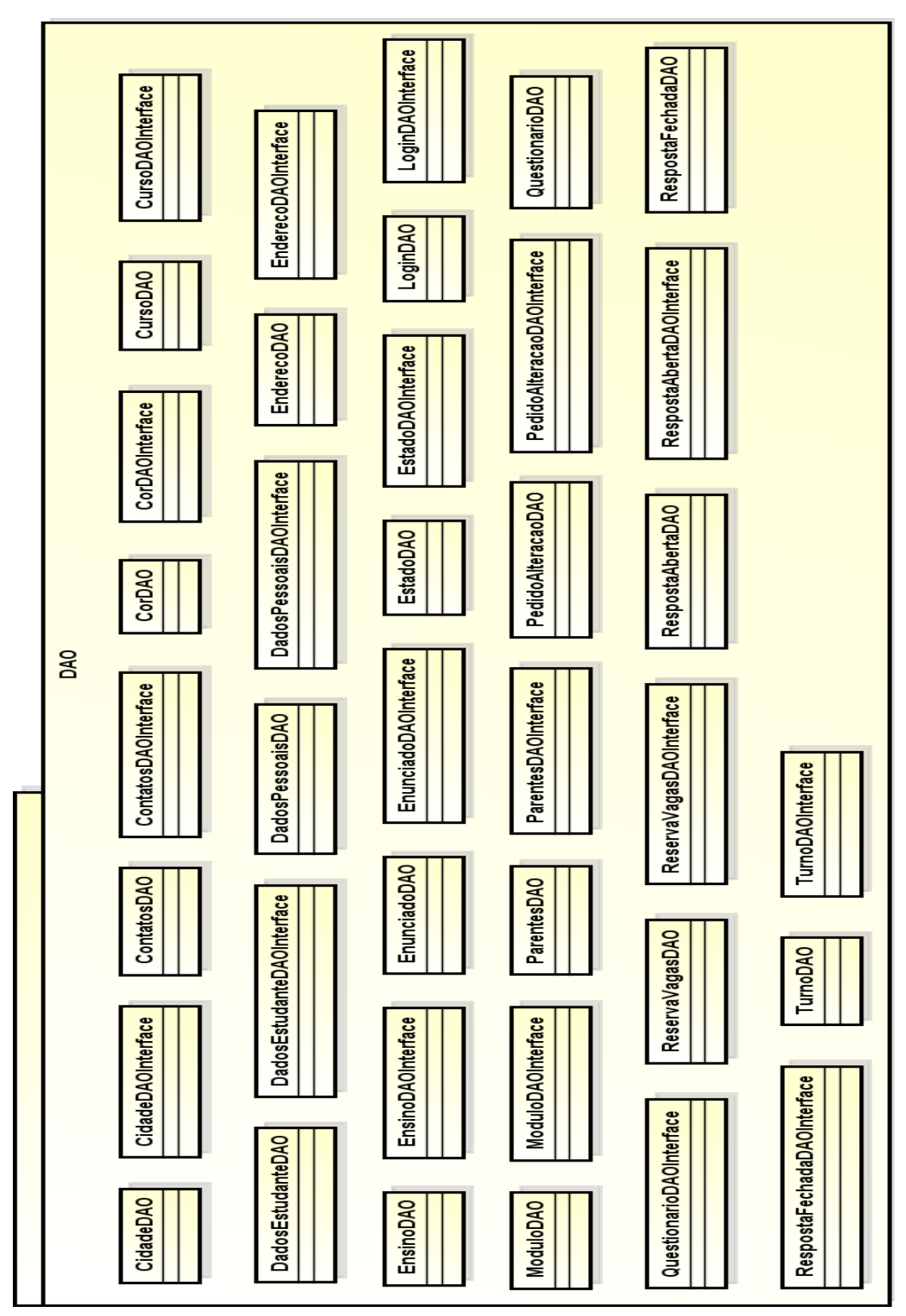

9.2.5. Recorte 5: DAO

## 9.3. Anexo 3: Diagramas de Comunicação

Complementares aos diagramas de sequência, temos os diagramas de comunicação, que mostram o fluxo das ações dentro do sistema. Serão mostrados os diagramas referentes à Assistente Social e ao Bolsista, e que representam os mesmos casos de uso dos diagramas de sequência.

### 9.3.1. Assistente Social

#### 9.3.1.1. Avalia Alteração – Aprovada

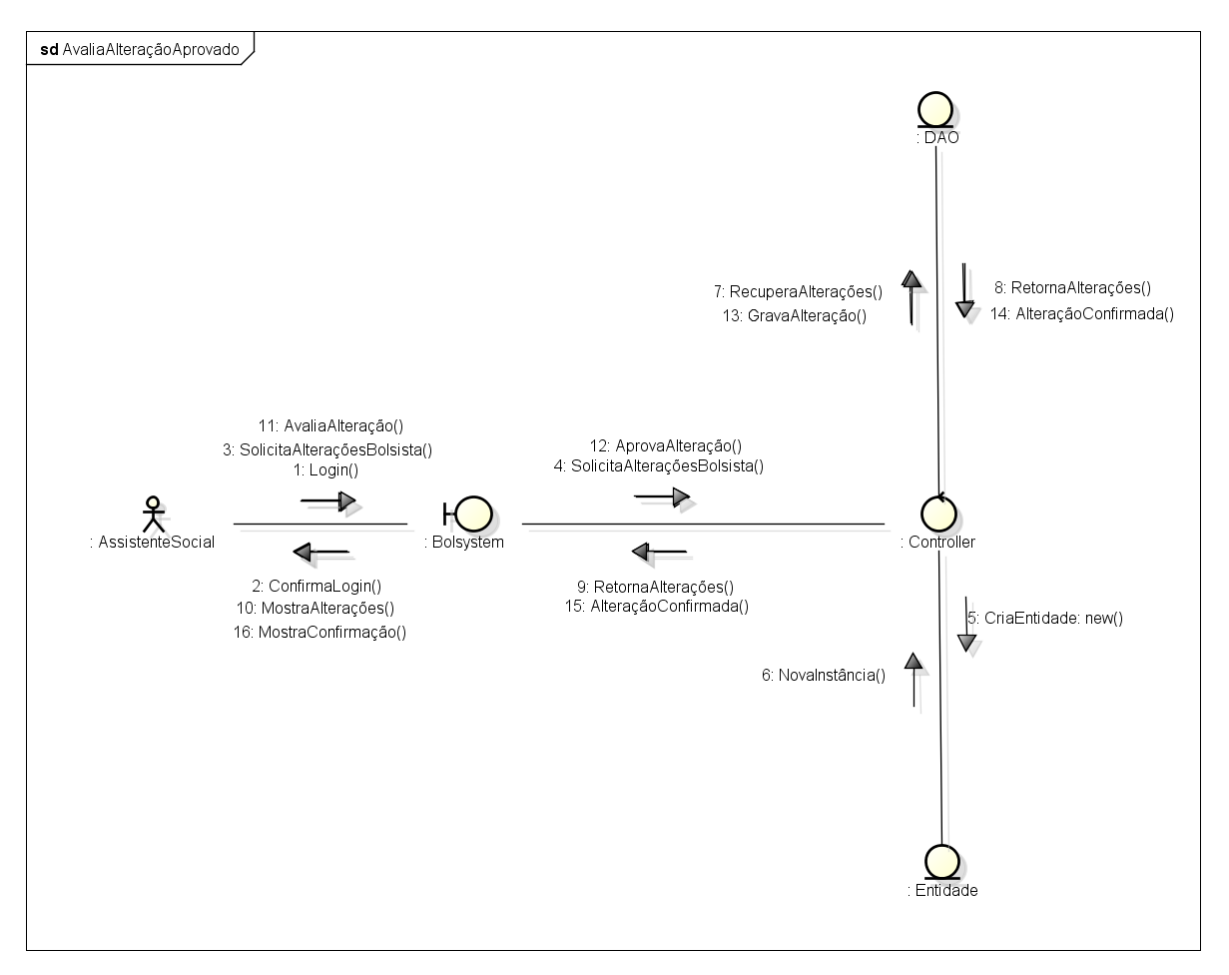

## 9.3.1.2. Avalia Alteração – Negada

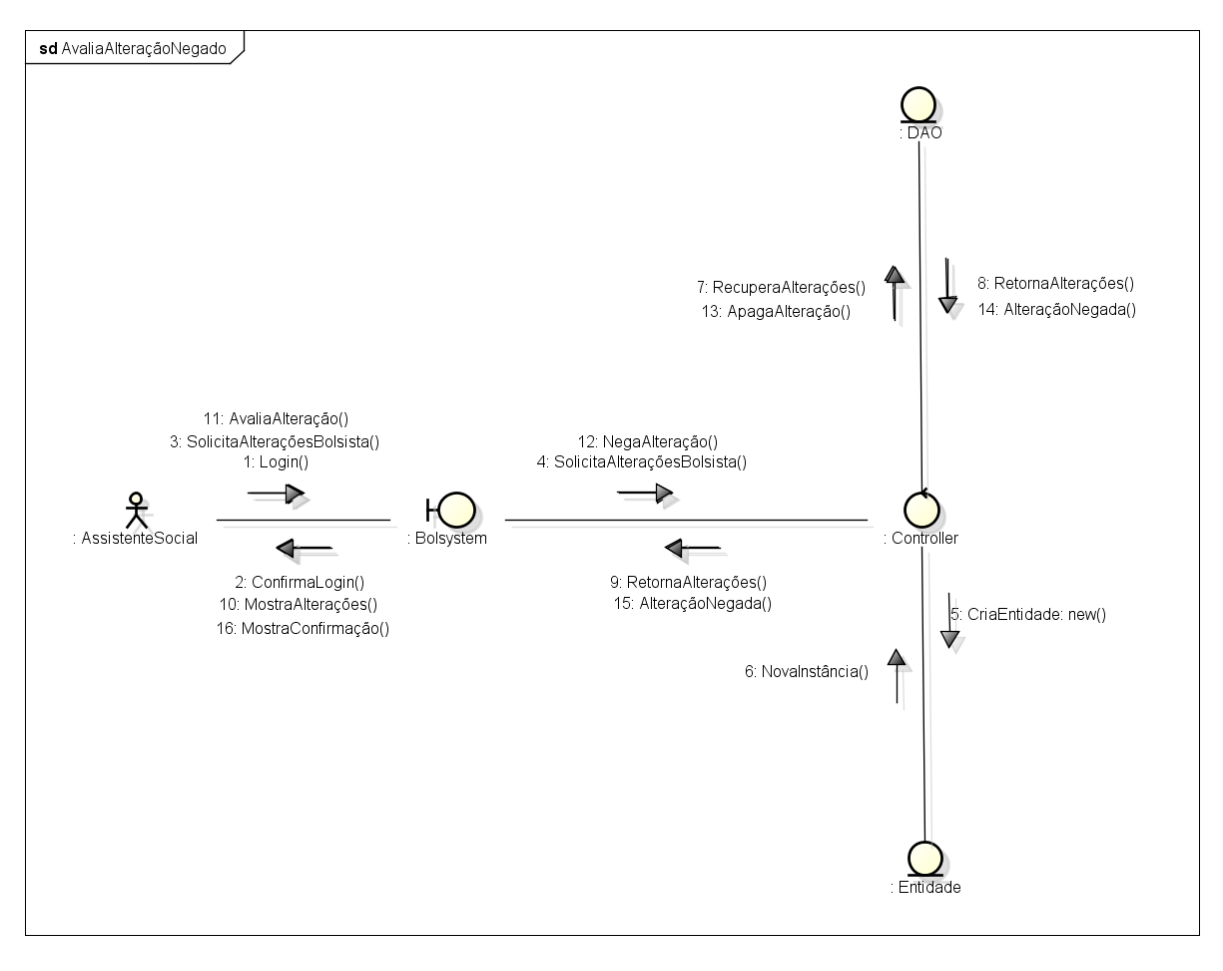

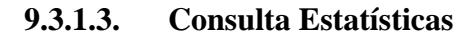

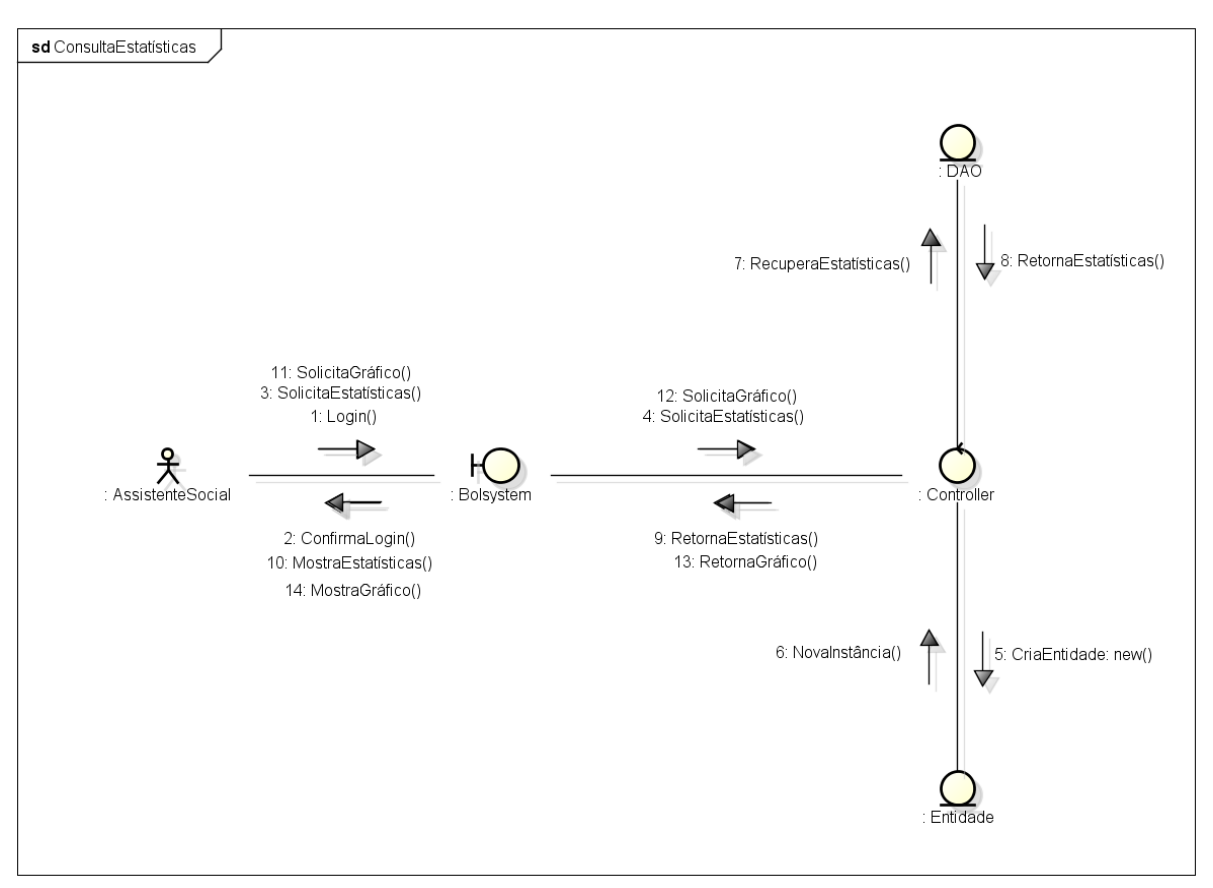

9.3.1.4. Consulta Pré Selecionados

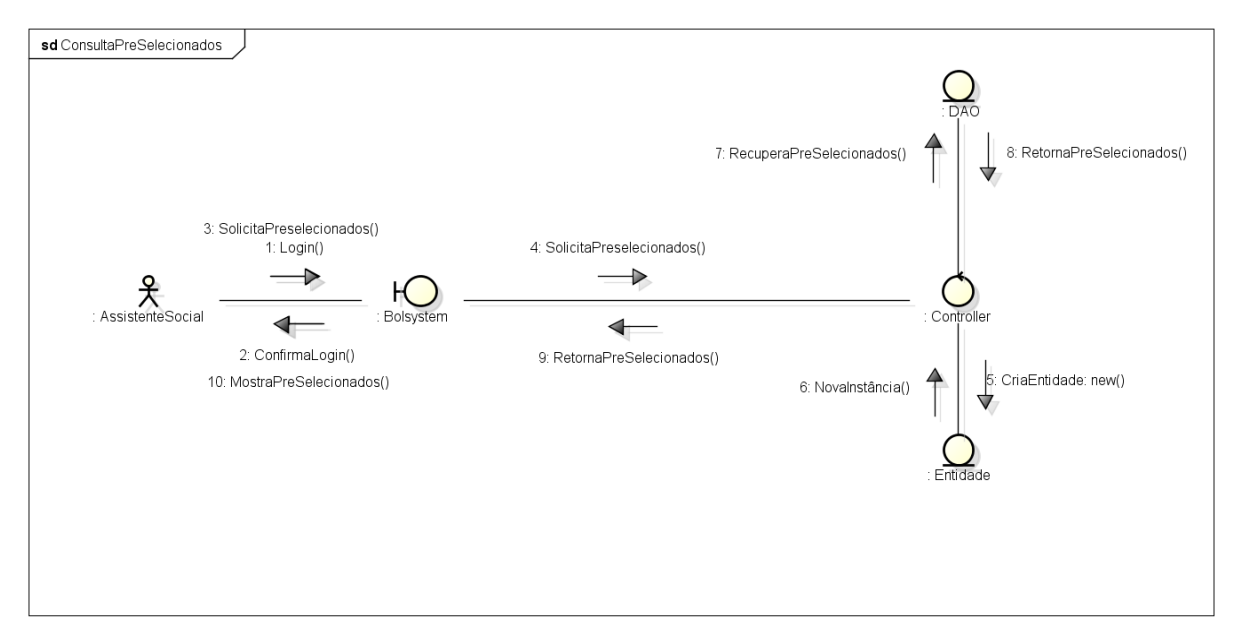

## 9.3.2. Bolsista

# 9.3.2.1. Acompanhar Situação

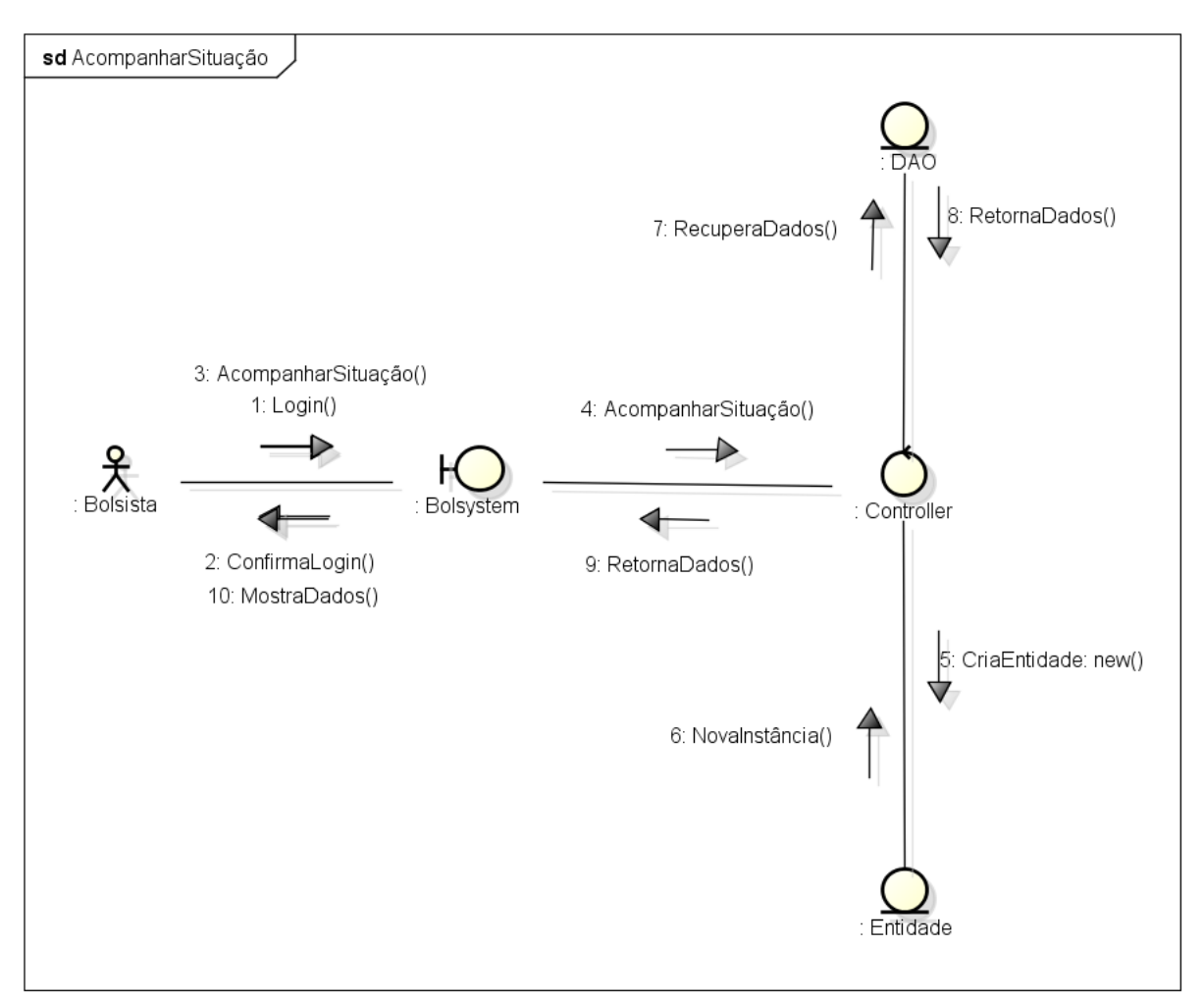

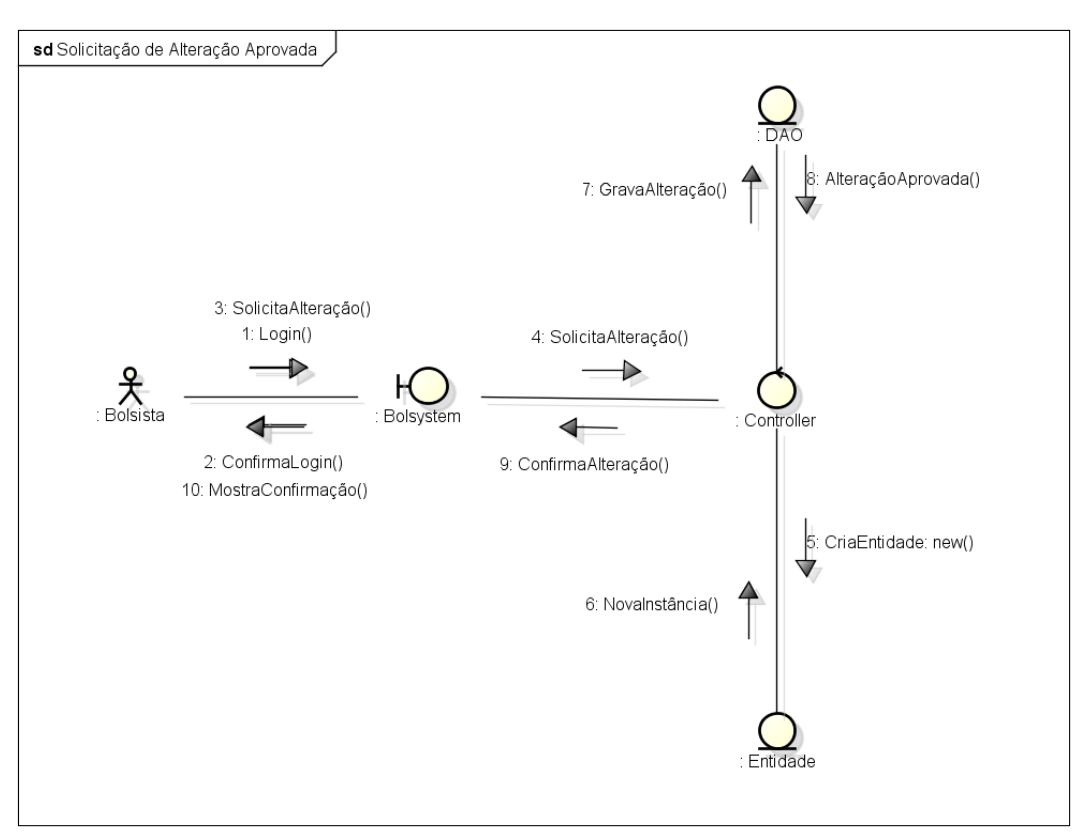

### 9.3.2.2. Solicitação de Alteração – Aprovada

### 9.3.2.3. Solicitação de Alteração – Negada

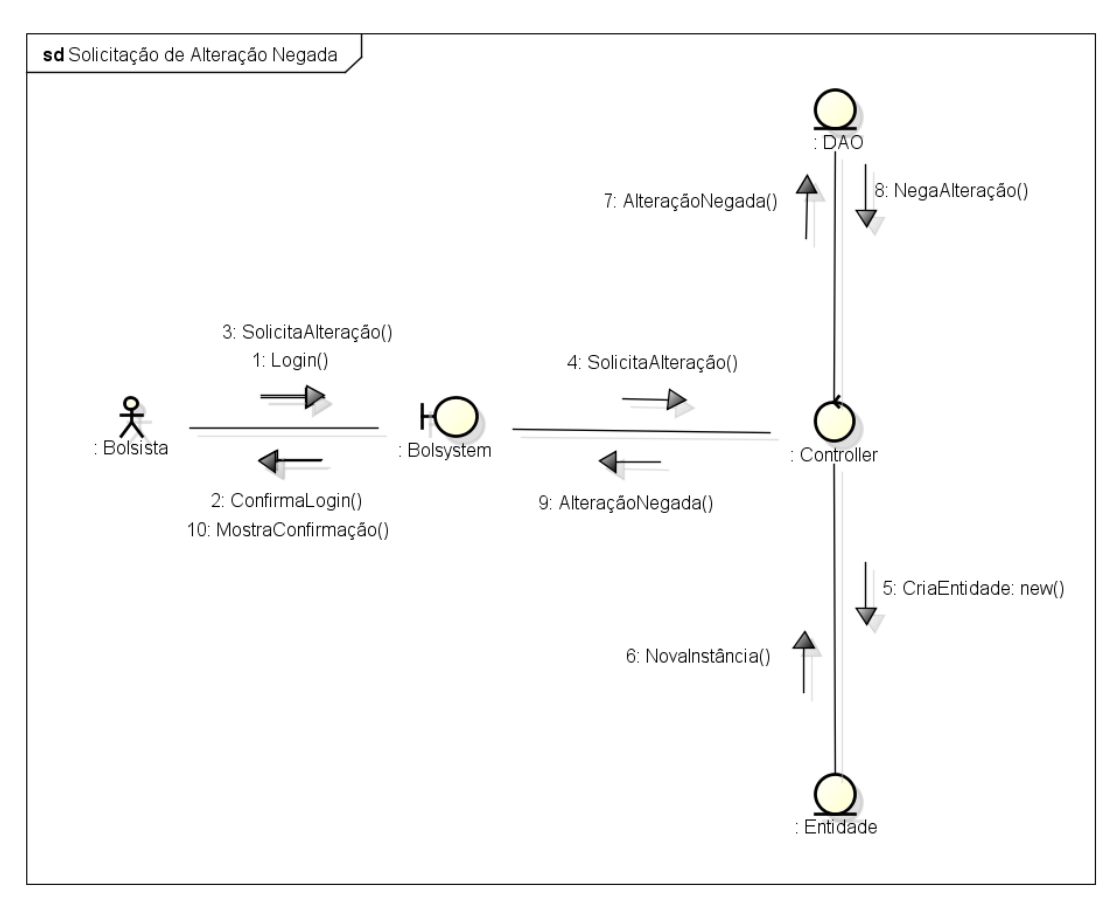

## 9.4. Anexo 4:Diagrama de Atividades

O Diagrama de atividade é um diagrama definido pela Linguagem de Modelagem Unificada (UML), e representa os fluxos conduzidos por processamentos. É essencialmente um gráfico de fluxo, mostrando o fluxo de controle de uma atividade para outra. O objetivo do diagrama de atividades é mostrar o fluxo de atividades em um único processo. O diagrama mostra como as atividades dependem uma da outra.

Será mostrado o diagrama de atividades referente aos dois atores do sistema, assim como todas as funções contidas no diagrama de caso de uso.

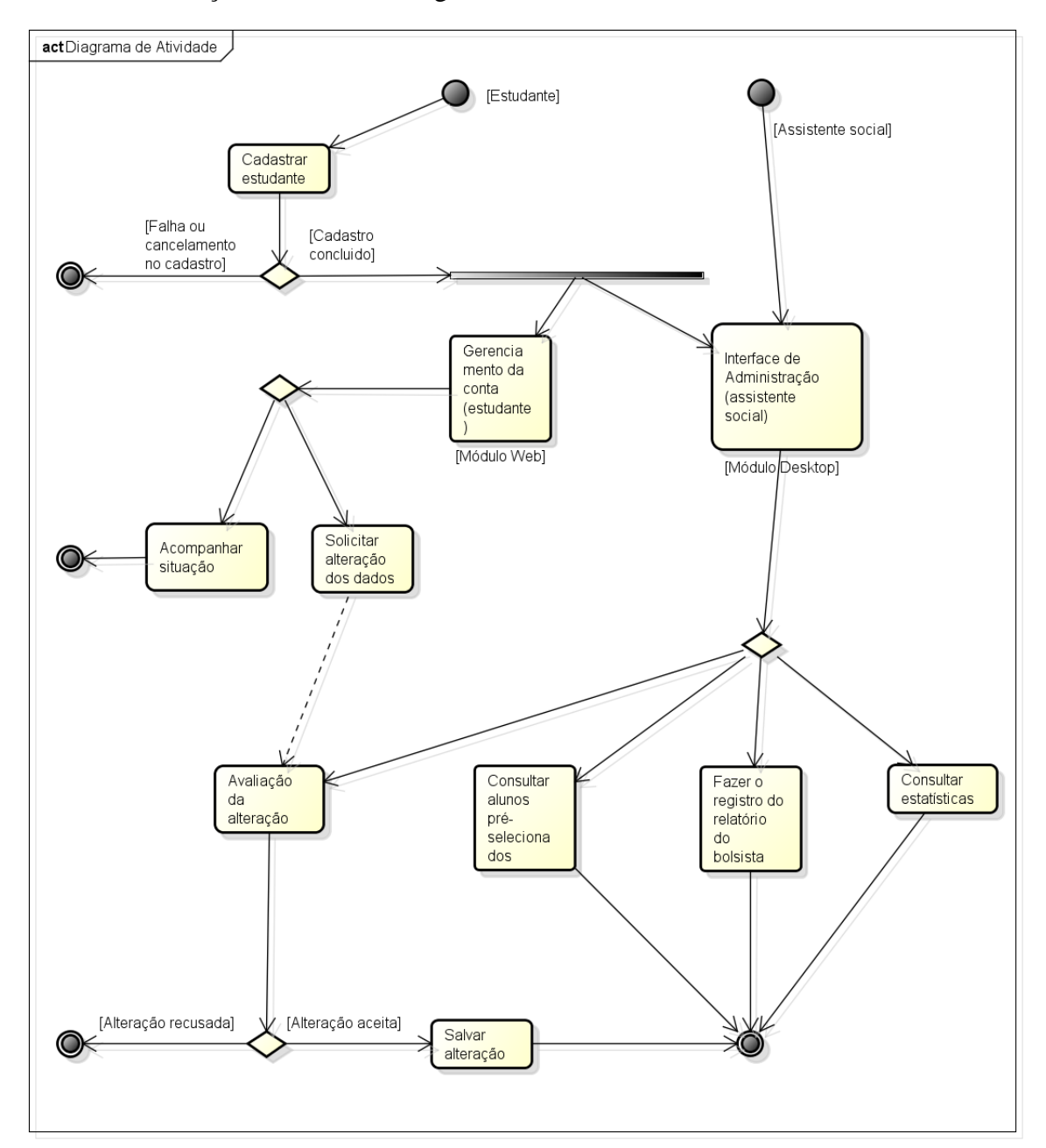

## 9.5. Anexo 5: Formulário Socioeconômico